Service Manual

# Model No. TH-65C300K TH-65C300M TH-65C300T

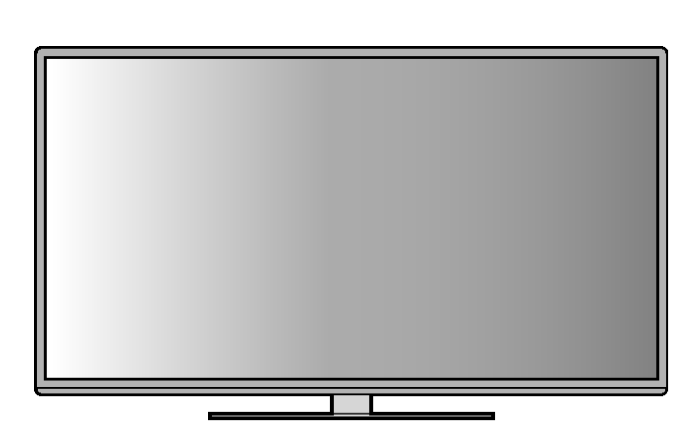

### \land WARNING

This service information is designed for experienced repair technicians only and is not designed for use by the general public. It does not contain warnings or cautions to advise non-technical individuals of potential dangers in attempting to service a product. Products powered by electricity should be serviced or repaired only by experienced professional technicians. Any attempt to service or repair the product or products dealt with in this service information by anyone else could result in serious injury or death.

#### IMPORTANT SAFETY NOTICE =

There are special components used in this equipment which are important for safety. These parts are marked by  $\Delta$  in the Schematic Diagrams, Circuit Board Diagrams, Exploded Views and Replacement Parts List. It is essential that these critical parts should be replaced with manufacturer's specified parts to prevent shock, fire or other hazards. Do not modify the original design without permission of manufacturer.

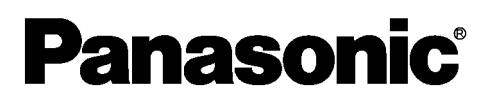

© Panasonic Corporation 2015.

# TABLE OF CONTENTS

|                                                  | PAGE |
|--------------------------------------------------|------|
| 1 Safety Precautions                             | 3    |
| 1.1. General Guidelines                          | 3    |
| 1.1.1. Leakage Current Cold Check                | 3    |
| 1.1.2. Leakage Current Hot Check (See Figure 1.) | )3   |
| 2 Warning                                        | 4    |
| 2.1. Prevention of Electrostatic Discharge (ESD) | )    |
| to Electrostatically Sensitive (ES) Devices      | 4    |
| 2.2. About lead free solder (PbF)                | 5    |
| 3 Service Navigation                             | 6    |
| 3.1. Service Hint                                | 6    |
| 4 Specifications                                 | 7    |
| 5 Test and Alignment                             | 8    |
| 5.1. Factory Menu Description                    | 8    |
| 5.2. How to upgrade Flash SW using USB           | 12   |
| 5.2.1. Upgrade with Loader                       | 12   |
| 5.2.2. Upgrade without Loader                    | 12   |
| 5.3. How to change ProjectID with RCU            | 12   |
| 6 Troubleshooting Guide                          | 13   |
| 6.1. Green Power LED does not turned on          | 13   |
| 6.2. Abnormal display                            | 14   |
| 6.3. Abnormal sound                              | 15   |
| 7 Disassembly and Assembly Instructions          | 16   |
| 8 Measurements and Adjustments                   | 18   |
| 8.1. Voltage chart of A-board                    | 18   |
| 8.2. Voltage chart of P-board                    | 18   |
| 9 Block Diagram                                  | 19   |
| 10 Wiring Connection Diagram                     | 20   |
| 11 Schematic Diagram                             | 21   |
| 12 Exploded View and Replacement Parts List      | 33   |
| 12.1. Exploded View and Mechanical Replacement   | t i  |
| Parts List                                       | 33   |
| 12.2. Packing procedure                          | 36   |
| 12.2.1. Common Part List for all TH-65C300       | )    |
| Series                                           | 39   |
| 12.2.2. For TH-65C300K Only (Malaysia)           | 39   |
| 12.2.3. For TH-65C300M Only (Middle East)        | 39   |
| 12.2.4. For TH-65C300T Only (Thailand)           | 39   |

PAGE

### **1** Safety Precautions

### 1.1. General Guidelines

- 1. When servicing, observe the original lead dress. If a short circuit is found, replace all parts which have been overheated or damaged by the short circuit.
- 2. After servicing, see to it that all the protective devices such as insulation barriers, insulation papers shields are properly installed.
- 3. After servicing, make the following leakage current checks to prevent the customer from being exposed to shock hazards.
- 4. When conducting repairs and servicing, do not attempt to modify the equipment, its parts or its materials.
- 5. When wiring units (with cables, flexible cables or lead wires) are supplied as repair parts and only one wire or some of the wires have been broken or disconnected, do not attempt to repair or re-wire the units. Replace the entire wiring unit instead.
- 6. When conducting repairs and servicing, do not twist the Faston connectors but plug them straight in or unplug them straight out.

#### 1.1.1. Leakage Current Cold Check

- 1. Unplug the AC cord and connect a jumper between the two prongs on the plug.
- 2. Measure the resistance value, with an ohmmeter, between the jumpered AC plug and each exposed metallic cabinet part on the equipment such as screwheads, connectors, control shafts, etc. When the exposed metallic part has a return path to the chassis, the reading should be 8.5Mohm to 13Mohm.

When the exposed metal does not have a return path to the chassis, the reading must be  $\infty$ .

# 1.1.2. Leakage Current Hot Check (See Figure 1.)

- 1. Plug the AC cord directly into the AC outlet. Do not use an isolation transformer for this check.
- 2. Connect a 1.5kohm, 10 watts resistor, in parallel with a  $0.15\mu$ F capacitors, between each exposed metallic part on the set and a good earth ground such as a water pipe, as shown in Figure 1.
- 3. Use an AC voltmeter, with 1000 ohms/volt or more sensitivity, to measure the potential across the resistor.
- 4. Check each exposed metallic part, and measure the voltage at each point.
- 5. Reverse the AC plug in the AC outlet and repeat each of the above measurements.
- 6. The potential at any point should not exceed 0.75 volts RMS. A leakage current tester (Simpson Model 229 or equivalent) may be used to make the hot checks, leakage current must not exceed 1/2 milliamp. In case a measurement is outside of the limits specified, there is a possibility of a shock hazard, and the equipment should be repaired and rechecked before it is returned to the customer.

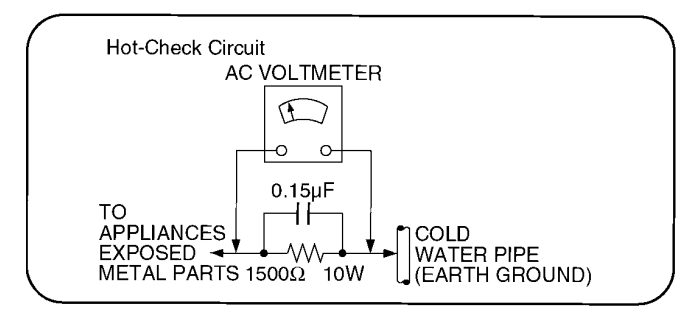

Figure 1

# 2 Warning

# 2.1. Prevention of Electrostatic Discharge (ESD) to Electrostatically Sensitive (ES) Devices

Some semiconductor (solid state) devices can be damaged easily by static electricity. Such components commonly are called Electrostatically Sensitive (ES) Devices. Examples of typical ES devices are integrated circuits and some field-effect transistors and semiconductor [chip] components. The following techniques should be used to help reduce the incidence of component damage caused by electrostatic discharge (ESD).

- 1. Immediately before handling any semiconductor component or semiconductor-equipped assembly, drain off any ESD on your body by touching a known earth ground. Alternatively, obtain and wear a commercially available discharging ESD wrist strap, which should be removed for potential shock reasons prior to applying power to the unit under test.
- 2. After removing an electrical assembly equipped with ES devices, place the assembly on a conductive surface such as aluminum foil, to prevent electrostatic charge buildup or exposure of the assembly.
- 3. Use only a grounded-tip soldering iron to solder or unsolder ES devices.
- 4. Use only an anti-static solder removal device. Some solder removal devices not classified as [anti-static (ESD protected)] can generate electrical charge sufficient to damage ES devices.
- 5. Do not use freon-propelled chemicals. These can generate electrical charges sufficient to damage ES devices.
- 6. Do not remove a replacement ES device from its protective package until immediately before you are ready to install it. (Most replacement ES devices are packaged with leads electrically shorted together by conductive foam, aluminum foil or comparable conductive material).
- 7. Immediately before removing the protective material from the leads of a replacement ES device, touch the protective material to the chassis or circuit assembly into which the device will be installed.

Caution

Be sure no power is applied to the chassis or circuit, and observe all other safety precautions.

8. Minimize bodily motions when handling unpackaged replacement ES devices. (Otherwise ham less motion such as the brushing together of your clothes fabric or the lifting of your foot from a carpeted floor can generate static electricity (ESD) sufficient to damage an ES device).

### 2.2. About lead free solder (PbF)

Note: Lead is listed as (Pb) in the periodic table of elements.

In the information below, Pb will refer to Lead solder, and PbF will refer to Lead Free Solder.

The Lead Free Solder used in our manufacturing process and discussed below is (Sn+Ag+Cu).

That is Tin (Sn), Silver (Ag) and Copper (Cu) although other types are available.

This model uses Pb Free solder in it's manufacture due to environmental conservation issues. For service and repair work, we'd suggest the use of Pb free solder as well, although Pb solder may be used.

PCBs manufactured using lead free solder will have the PbF within a leaf Symbol **PbF** stamped on the back of PCB. **Caution** 

- Pb free solder has a higher melting point than standard solder. Typically the melting point is 50 ~ 70 °F (30~40 °C) higher. Please use a high temperature soldering iron and set it to 700 ± 20 °F (370 ± 10 °C).
- Pb free solder will tend to splash when heated too high (about 1100 °F or 600 °C).
   If you must use Pb solder, please completely remove all of the Pb free solder on the pins or solder area before applying Pb solder. If this is not practical, be sure to heat the Pb free solder until it melts, before applying Pb solder.
- After applying PbF solder to double layered boards, please check the component side for excess solder which may flow onto the opposite side. (see figure below)

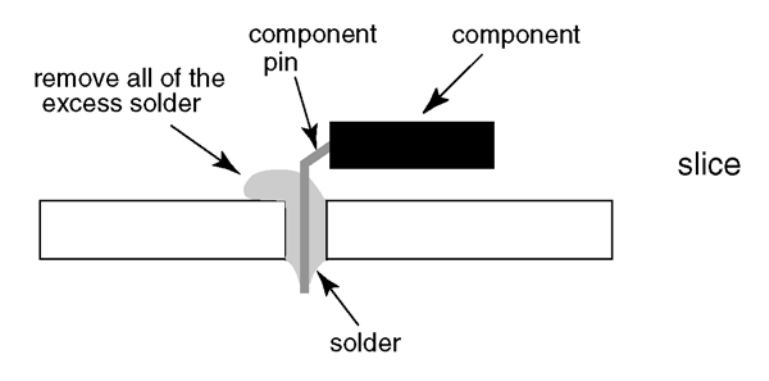

# 3 Service Navigation

### 3.1. Service Hint

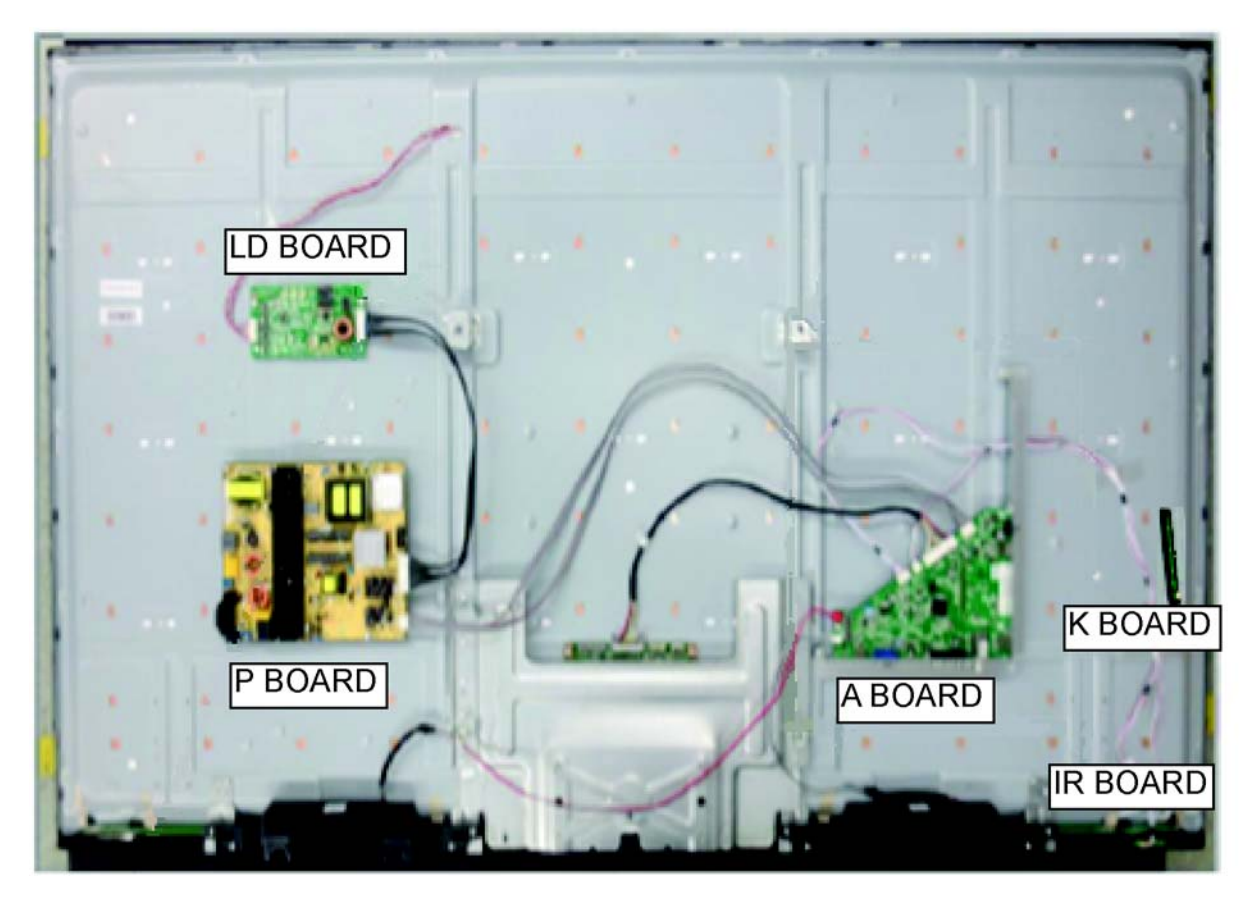

| Board Name | Main Device           | Remarks                                                              |
|------------|-----------------------|----------------------------------------------------------------------|
| A BOARD    | TUN, EEP, SPI, MTK IC |                                                                      |
| P BOARD    | Power Supply          | All because one one construction of a because the                    |
| K BOARD    | Кеу                   | All boards are non-repairable and should be<br>exchanged for service |
| IR BOARD   | Remote                | exchanged for service                                                |
| LD BOARD   | LED Driver            |                                                                      |

# 4 Specifications

| Dimensions (W $	imes$ H $	imes$ D) | 1 462.5 mm × 91                                                      | 2.6 mm $\times$ 295 mm (With Pedestal)      |                                        |
|------------------------------------|----------------------------------------------------------------------|---------------------------------------------|----------------------------------------|
| Mass                               | 1 462.5 mm × 84                                                      | 9 mm × 80 mm (TV only)<br>Pedestal)         |                                        |
| mass                               | 24.5 kg Net (TV c                                                    | only)                                       |                                        |
| Power source                       | AC 220-240 V, 50                                                     | ) / 60 Hz (TH-65C300K and TH-65C300]        | Γ)                                     |
|                                    | AC Auto 110-240                                                      | V, 50 / 60 Hz (TH-65C300M)                  |                                        |
| Rated power consumption            | 170 W                                                                |                                             |                                        |
| Standby power consumption          | 0.50 W                                                               |                                             |                                        |
| Visible screen size (diagonal)     | 164 cm                                                               | 2.4.1                                       |                                        |
| Display resolution                 | 1 920 (W) × 1 08                                                     | U (H)                                       |                                        |
| Connection terminals               | LCD panel (LED                                                       | Dacklight)                                  |                                        |
|                                    |                                                                      | $BCA$ PIN Type $\times$ 1.1.0 V[n-n] (75.0) |                                        |
| (COMPONENT / VIDEO)                |                                                                      | Mini PIN Type $0.5$ V[rms]                  |                                        |
|                                    | Y                                                                    | 1.0 V[p-p] (including synchronisation)      |                                        |
|                                    | Рь/Сь. Рь/Сь                                                         | ±0.35 V[p-p]                                |                                        |
| HDMI 1 / 2 input                   | TYPE A Connect                                                       | ors                                         |                                        |
| USB                                | USB 2.0 TYPE A                                                       | Connectors                                  |                                        |
|                                    | DC 5 V. Max. 500                                                     | 0 mA                                        |                                        |
| SPDIF                              | PCM / Dolby Digi                                                     | tal, Coaxial                                |                                        |
| VGA                                | DB15 Socket                                                          |                                             |                                        |
| Analogue Audio Out                 | Mini PIN Type, 3                                                     | 53 - 707 mV[rms]                            |                                        |
| Sound                              |                                                                      |                                             |                                        |
| Audio output                       | 20 W (10 W + 10                                                      | W)                                          |                                        |
| Receiving systems / Band name      | _                                                                    | 12 SYSTEMS                                  | FUNCTION                               |
|                                    | 1                                                                    | PAL B, G                                    |                                        |
|                                    | 2                                                                    | PALI                                        | Reception of broadcast                 |
|                                    | 3                                                                    | PAL D, K                                    |                                        |
|                                    | 4                                                                    | SECAM B, G                                  |                                        |
|                                    | 5                                                                    | SECAM D, K                                  |                                        |
|                                    | 6                                                                    | SECAM L                                     |                                        |
|                                    | 1                                                                    |                                             | Disvisedy from Createl VCD's or DVD    |
|                                    | 8                                                                    |                                             | Playback from Special VCR's of DVD     |
|                                    | 9                                                                    |                                             |                                        |
|                                    | 10                                                                   | PAL 60 Hz / 6.0 MHz                         | Playback from Special Disc Players and |
|                                    | 12                                                                   | PAL 60 Hz / 6.5 MHz                         | Special VCR's or DVD                   |
| Digital TV                         | 7 MHz VHF / 8 M                                                      | Hz UHF free-to-air TV broadcast reception   | on                                     |
| Receiving channels (Analogue TV)   |                                                                      |                                             |                                        |
| VHF BAND                           | 2 - 12                                                               | (PAL / SECAM B, K1)                         |                                        |
|                                    | 0 - 12                                                               | (PAL B AUST.)                               |                                        |
|                                    | 1 - 9                                                                | (PAL B N.Z.)                                |                                        |
|                                    | 1 - 12                                                               | (PAL / SECAM D)                             |                                        |
|                                    | 1 - 12                                                               | (NTSC M Japan)                              |                                        |
|                                    | 2 - 13                                                               | (NTSC M USA)                                |                                        |
| UHF BAND                           | 21 - 69                                                              | (PAL G, H, I / SECAM G, K, K1)              |                                        |
|                                    | 28 - 69                                                              | (PAL B AUST.)                               |                                        |
|                                    | 13 - 57                                                              | (PAL D, K)                                  |                                        |
|                                    | 13 - 62                                                              |                                             |                                        |
| CATV                               | 14 - 69                                                              | (NTSC M USA)                                |                                        |
| GAIV                               | 01 - 020<br>1 - 125                                                  |                                             |                                        |
|                                    | C13 - C40                                                            | (JAPAN)                                     |                                        |
|                                    | <u>9</u><br><u>9</u><br><u>9</u><br><u>9</u><br><u>9</u><br><u>9</u> | (HYPER)                                     |                                        |
|                                    | 71 - 737                                                             | (CHINA)                                     |                                        |
|                                    | 5A 9A                                                                | (AUST.)                                     |                                        |
| Aerial input                       | VHF / UHF                                                            |                                             |                                        |
| Operating Conditions               | Temperature : 0                                                      | °C - 40°C                                   |                                        |
|                                    | Humidity: 20 %                                                       | - 80 % RH (non-condensing)                  |                                        |

Note

• Design and Specifications are subject to change without notice. Mass and Dimensions shown are approximate.

## 5 Test and Alignment

### 5.1. Factory Menu Description

Follow the below steps to pop-up the Factory menu in case of "FactoryKey" is disabled:

- Press RCU "MENU" key to display main menu
- Select "Picture" and press "OK" key to enter into Picture submenu
- Scroll down to "Contrast" item
- Press the subsequence RCU keys "9", "7", "3" and "5"

In case of **"FactoryKey**" is enabled, just press RCU **"Return**" key to pop-up again the Factory menu. The status of **"Factory Key**" can be changed in **"Factory Menu->Hotkey**"

- Press RCU "**OK**/**▶**" key to enter the submenu.
- Press RCU "Menu" key to go back to the root menu.
- Press RCU "◀/▶" key to change the values.
- Press RCU "**OK**" key run the function.
- Press RCU "Exit" key exit the Factory menu.

#### 1 - Hotkey submenu

| ltem   | Sub-item | Value  | Note                                                                               |
|--------|----------|--------|------------------------------------------------------------------------------------|
| Hotkey |          | Off/On | Enable Hotkey flag by<br>pressing "◀▶" key to have                                 |
|        |          |        | possibility to access Fac-<br>tory menu with "RETURN"<br>key (default is disabled) |

#### 2 - Warm-Up Mode submenu

| Item    | Sub-item | Value  | Note                         |
|---------|----------|--------|------------------------------|
| Burning |          | Off/On | Enable Burning mode by       |
| Mode    |          |        | pressing "◀▶" key, then      |
|         |          |        | press "EXIT" key to activate |
|         |          |        | it Press "Menu" key on       |
|         |          |        | local keyboard to exit the   |
|         |          |        | Burning mode                 |

#### 3 - ADC submenu (N/A - menu reains grayed)

#### 4 - White Balance submenu

| ltem          | Sub-item          | Value                                     | Note                                                          |
|---------------|-------------------|-------------------------------------------|---------------------------------------------------------------|
| White Balance | Source            | HDMI/VGA/DTV<br>PAL/SECAM<br>NTSC/RGB/CMP | Select by pressing "◀▶"<br>key                                |
|               | Color Temperature | Normal/Warm/Cool                          | Select Tone by pressing<br>" <b>∢</b> ▶" key                  |
|               | RED Gain          | 000255                                    | Set R Gain by pressing<br>"◀▶" key (-127+128 for<br>offset)   |
|               | GREEN Gain        | 000255                                    | Set G Gain by pressing<br>"◀▶" key (-127+128 for<br>offset)   |
|               | BLUE Gain         | 000255                                    | Set B Gain by pressing<br>"◀▶" key (-127+128 for<br>offset)   |
|               | RED Offset        | 000255                                    | Set R Offset by pressing<br>"◀▶" key (-127+128 for<br>offset) |

| Item    | Sub-item                 | Value          | Note                          |
|---------|--------------------------|----------------|-------------------------------|
|         | GREEN Offset             | 000255         | Set G Offset by pressing      |
|         |                          |                | "◀▶" key (-127+128 for        |
|         |                          |                | offset)                       |
|         | BLUE Offset              | 000255         | Set B Offset by pressing      |
|         |                          |                | "◀▶" key (-127+128 for        |
|         |                          |                | offset)                       |
|         | White Balance Init       | >              | Press "▶" key to initialize   |
|         |                          |                | RGB                           |
|         |                          |                | Gain/Offset values            |
|         | Pic. Enhance             | On/Off         | Press " " key to disable      |
|         |                          |                | all picture settings from     |
|         |                          |                | Feature submenu. This         |
|         |                          |                | should be done before         |
|         |                          |                | any White Balance             |
|         |                          |                | alignment (flag is restored   |
|         |                          |                | to Off after Shop-End)        |
|         | Picture Related          | >              | Press "▶″ key to activate     |
|         |                          | 0.10%          | submenu                       |
| Picture | Flesh tone               | On/Off         | Press "◀▶″ key to enable/     |
| Related |                          |                | disable                       |
|         | Adaptive Luma Control    | On/Off         | Press "◀▶″ key to enable/     |
|         |                          |                | disable                       |
|         | Light Sensor             | On/Off         | Press "◀▶" key to enable/     |
|         |                          |                | disable                       |
|         | Dynamic Backlight        | Low            | Select by pressing "          |
|         |                          | Medium         | кеу                           |
|         |                          | High           |                               |
|         | Deals light              | Auto           | Oct. Decklight has not come   |
|         | Back light               | 000100         | Set Backlight by pressing     |
|         |                          | 000 100 (0074) |                               |
|         | ADP Control Low Point    | 000100 (007d)  | Set ADP Low by pressing       |
|         | ADD Control Middle Doint | 000 100 (0574) | Cat ADD id by pressing        |
|         | ADP Control Middle Point | 000100 (057d)  | Set ADP id by pressing        |
|         | ADD Control High Doint   | 000 100 (1004) | Set ADD High by pressing      |
|         |                          | 000100 (1000)  | " ▲ N " kov                   |
|         | Sooling Prightnoon       | 000 255        | Sot SoBrigh by proposing      |
|         | Scaling Brightness       | 000255         | " ▲ N" kov (127 ±128 for      |
|         |                          |                | Key (-127+126 101 offset)     |
|         | Scaling Contract         | 000 255        | Set ScCont by pressing        |
|         | Scaling Contrast         | 000235         | "▲►" key (-127 +128 for       |
|         |                          |                | ■ Rey (-127120 101<br>offset) |
|         | Scaling Saturation       | 000 255        | Set ScSat by pressing         |
|         |                          | 000200         | "▲►" key (-127 +128 for       |
|         |                          |                | ■ RCy (-127120 101<br>Offset) |
|         |                          |                | onser                         |

#### 5 - Reset Shop submenu

| Item  | Sub-item | Value | Note                    |
|-------|----------|-------|-------------------------|
| Reset |          | >     | Press "OK ▶" key to     |
| Shop  |          |       | remove Factory presets  |
|       |          |       | (channel Maps, bargraph |
|       |          |       | context,) and restore   |
|       |          |       | User OOB settings. All  |
|       |          |       | adjustments are not     |
|       |          |       | impacted!               |

#### TH-65C300K/TH-65C300M/TH-65C300T

#### 6 - Reset ALL submenu

| Item      | Sub-item | Value | Note                                                                                                    |
|-----------|----------|-------|----------------------------------------------------------------------------------------------------|
| Reset ALL |          | >     | Press " <b>OK</b> ▶" key to<br>default NVM according to<br>selected Project ID (all<br>adjustments are<br>defaulted, channel Maps<br>are cleared, Hotkey is<br>enabled, …) |

#### 7 - Power Mode submenu

| Item  | Sub-item | Value       | Note                        |
|-------|----------|-------------|-----------------------------|
| Power |          |             | Select starting sequence by |
| Mode  |          | Boot        | pressing "◀▶" key           |
|       |          | Standby     | - Boot: Force TV to start   |
|       |          | Last Status | -Standby: Force TV to       |
|       |          |             | standby                     |
|       |          |             | - Last Status: Force TV to  |
|       |          |             | standby or to start         |
|       |          |             | depending on latest         |
|       |          |             | operation                   |

#### 8 - USB Clone Mode submenu

| ltem         | Sub-item       | Value                                     | Note                                                                                       |
|--------------|----------------|-------------------------------------------|--------------------------------------------------------------------------------------------|
| USB<br>Clone | USB Clone Mode | All ChannelList<br>EEPROM User<br>Setting | Select by pressing "◀▶"<br>key                                                             |
|              | TV TO USB      | DO                                        | Press " <b>OK</b> ▶" to copy TV<br>template context to USB<br>depending on Cloning<br>mode |
|              | USB TO TV      | DO                                        | Press " <b>OK</b> ▶" to copy USB<br>template context to TV<br>depending on Cloning<br>mode |

#### 9 - PC Link Check submenu

| Item  | Sub-item | Value | Note                     |
|-------|----------|-------|--------------------------|
| PC    |          | DO    | Press "OK ▶" to check IP |
| Link  |          |       | address dectection and   |
| Check |          |       | control MAC, DID, and    |
|       |          |       | UID integrity            |

#### 10 - Other submenu

| ltem            | Sub-item     | Value | Note                                      |
|-----------------|--------------|-------|-------------------------------------------|
| Project<br>Info | Project ID   | ***   | Select Project ID by<br>pressing "◀▶" key |
|                 | Project Name | ***   | Info                                      |
|                 | Panel ID     | ***   | Info                                      |
|                 | Panel Name   | ***   | Info                                      |
|                 | Version      | ***   | Info<br>(ex:V8-MT25F0x-LF1Vxxx)           |
|                 | Date         | ***   | Info                                      |
|                 | Time         | ***   | Info                                      |

| MCU Version       ***       Info (n/a)         Product SN       (NULL)       Info         Update CI+       Press 'OK ▶" key to active<br>Credential       Press 'OK ▶" key to active<br>CI+         Update from USB       Press 'OK ▶" key to copy<br>CI+         Erase CI+       Press 'OK ▶" key to create<br>Credential         Valid       ***         Show the CI+ status (NO by<br>default)         Cus Code       ***         Show the CI+ status (NO by<br>default)         Cus Code       ***         Show the CI+ status (NO by<br>default)         Cus Code       ***         Show the CI+ status (NO by<br>default)         Cus Code       ***         Show the CI+ status (NO by<br>default)         MAC       Serial Num         ***       Show the CI+ serial number         Update from USB       Press 'OK ▶" key to copy<br>MAC         address       Written status         Written status       ***         NAC address       (NULL by default)         MAC address       ***         Yo check IP<br>address detection and control<br>MAC, DID, and UID integ-<br>rity         Tuner<br>AGC       1127+127         Set AGC level by pressing<br>* (▶' key         MT31BOP       On/Off       Enable/Disable by pressing<br>* (▶                                                                                                    | Item       | Sub-item        | Value              | Note                              |
|----------------------------------------------------------------------------------------------------|------------|-----------------|--------------------|-----------------------------------|
| Product S/N       (NULL)       Info         Update CI+       Update CI+       Press "OK ▶" key to active         Credential       Credential       CI+         Wpdate from USB       Press "OK ▶" key to copy         CI+       key         Update from USB       Press "OK ▶" key to copy         CI+       key from USB         Erase CI+       Press "OK ▶" key to credential         Valid       ***         Valid       ***         Show the CI+ status (NO by default)         Cus Code       ***         Show the CI+ serial number         Update from USB       Press "OK ▶" key to copy         MAC       MAC address from USB         address       Written status       ***         Show the CI+ serial number       MAC address from USB         Address       ***       Show the writing status (NO by default)         MAC address       ***       Show the writing status (NO by default)         PC Link Check       DO       Press "OK ▶" to check IP address detection and control MAC, DID, and UID integrity         Auto       Select ErP Auto Switch-Off       mode by pressing "↓" key         Auto       Onf       Select ErP Auto Switch-Off         Shours       Enable/Disable by pressi                                                                                                    |            | MCU Version     | ***                | Info (n/a)                        |
| Update CI+<br>Credential       Update CI+<br>Credential       >       Press "OK ▶" key to active<br>CI+<br>key         Update from USB       >       Press "OK ▶" key to copy<br>CI+<br>key from USB         Erase CI+<br>Credential       >       Press "OK ▶" key to copy<br>CI+<br>key from USB         Valid       ***       Press "OK ▶" key to<br>remove<br>CI+ key         Valid       ***       Show the CI+ status (NO by<br>default)         Cus Code       ***       Show the CI+ custom code<br>Serial Num         Update from USB       >       Press "OK ▶" key to copy<br>MAC<br>address         Written status       ***       Show the CI+ status (NO by<br>default)         MAC address       ***       Show the CI+ custom code<br>Serial Num         Written status       ***       Show the CI+ custom code<br>by default)         MAC address       ***       Show the MAC address<br>(NULL by default)         MAC address       ***       Show the MAC address<br>(NULL by default)         PC Link Check       DO       Press "OK ▶" key<br>address detection and control<br>MAC, DID, and UID integ-<br>rity         Tuner<br>AGC       -127+127       Set AGC level by pressing<br>" ♦ " key         MT31BOP       On/Off       Enable/Disable by pressing<br>" ♦ " key         MT31BFS       On/Off       Enable/Disable by pressing<br>" ♦ " key         Event       On/Off       Ena                                                                                                    |            | Product S/N     | (NULL)             | Info                              |
| Credential       Cl+<br>key         Update from USB       >         Erase CI+<br>Credential       >         Erase CI+<br>Credential       >         Valid       ***         Show the CI+ status (NO by<br>default)         Cus Code       ***         Show the CI+ status (NO by<br>default)         Cus Code       ***         Show the CI+ status (NO by<br>default)         Update from USB       >         MAC       Press "OK ▶" key to<br>credential         Written status       ***         Show the CI+ status (NO by<br>default)         MAC address       ***         MAC address       Show the CI+ status (NO<br>by default)         MAC address       ***         Show the MAC address<br>(NULL by default)         MAC address       ***         Show the MAC address<br>(NULL by default)         PC Link Check       DO         Press "OK ▶" key         Auto       Off         Standby       4 hours<br>6 hours         8 hours       8 hours         MT31BOP       On/Off         Penale/Disable by pressing<br>"◆ key                                                                                                    | Update CI+ | Update CI+      | >                  | Press "OK ▶" key to active        |
| Image: second second secon | Credential | Credential      |                    | CI+                               |
| Update from USB     >     Press "OK ▶" key to copy<br>CI+<br>key from USB       Erase CI+<br>Credential     >     Press "OK ▶" key to<br>remove<br>CI+ key       Valid     ***     Show the CI+ status (NO by<br>default)       Cus Code     ***     Show the CI+ status (NO by<br>default)       Update<br>MAC     Update from USB     >       Written status     ***     Show the CI+ serial number       Written status     ***     Show the CI+ serial number       Written status     ***     Show the CI+ serial number       MAC     address     Show the CI+ serial number       Written status     ***     Show the CI+ serial number       Written status     ***     Show the Writing status (NO<br>by default)       MAC address     ***     Show the MAC address<br>(NULL by default)       PC Link Check     DO     Press "OK ▶" to check IP<br>address detection and control<br>MAC, DID, and UID integ-<br>rity       Tuner<br>AGC     -127+127     Set AGC level by pressing<br>"4>" key       MT31BOP     On/Off     Enable/Disable by pressing<br>"4>" key       MT31BFS     On/Off     Enable/Disable by pressing<br>"4>" key                                                                                                    |            |                 |                    | key                               |
| Erase CI+       >       Press       "OK       >" key for USB         Erase CI+       >       Press       "OK       >" key to remove CI+ key         Valid       ***       Show the CI+ status (NO by default)       Cus Code       ***       Show the CI+ serial number         Update       Update from USB       >       Press       "OK ▶" key to copy         MAC       Update from USB       >       Press       "Weress from USB         address       Written status       ***       Show the CI+ serial number         MAC       Update from USB       >       Press       "Weress from USB         address       Written status       ***       Show the writing status (NO by default)         MAC address       ***       Show the MAC address from USB         MAC address       ***       Show the MAC address (NULL by default)         PC Link Check       DO       Press "OK ▶" to check IP address detection and control MAC, DID, and UID integrity         Tuner       -127+127       Set AGC level by pressing "◀▶" key         Auto       Select ErP Auto Switch-Off       mode by pressing "◀▶" key         Standby       4 hours       6 hours       8 hours         MT31BOP       On/Off       Enable/Disable by pressing "◀▶" key                                                                                                    |            | Update from USB | >                  | Press "OK ▶" key to copy          |
| Erase Cl+       >       Press "OK ▶" key to remove Cl+ key         Valid       ***       Show the Cl+ status (NO by default)         Cus Code       ***       Show the Cl+ status (NO by default)         Cus Code       ***       Show the Cl+ status (NO by default)         Update       Update from USB       >       Press "OK ▶" key to copy MAC address from USB         address       Written status       ***       Show the Cl+ serial number by default)         MAC address       Written status       ***       Show the writing status (NO by default)         MAC address       ***       Show the MAC address (NULL by default)       Not have address (NULL by default)         PC Link Check       DO       Press "OK ▶" to check IP address detection and control MAC, DID, and UID integrity         Tuner       -       -       -       -         AGC       -       -       -       -         Auto       Off       Select ErP Auto Switch-Off mode by pressing "< *                                                                                                    |            |                 |                    | CI+                               |
| Erase CI+<br>Credential       >       Press "OK ▶" key to<br>remove<br>CI+ key         Valid       ***       Show the CI+ status (NO by<br>default)         Cus Code       ***       Show the CI+ serial number         Serial Num       ***       Show the CI+ serial number         Update       Update from USB       >       Press "OK ▶" key to copy<br>MAC address from USB         address       Written status       ***       Show the CI+ serial number         MAC address       ***       Show the CI+ serial number         MAC address       ***       Show the CI+ serial number         MAC address       ***       Show the CI+ serial number         MAC address       ***       Show the CI+ serial number         MAC address       ***       Show the CI+ serial number         MAC address       ***       Show the CI+ serial number         MAC address       ***       Show the MAC address<br>(NULL by default)         PC Link Check       DO       Press "OK ▶" to check IP<br>address detection and control<br>MAC, DID, and UID integ-<br>rity         Tuner       -127+127       Set AGC level by pressing<br>"4▶" key         Mto       Off       select ErP Auto Switch-Off<br>mode by pressing "4▶" key         Mt31BOP       On/Off       Enable/Disable by pressing<br>"4▶" key         Mt31BF                                                                                                    |            |                 |                    | key from USB                      |
| Credential       remove<br>Cl+ key         Valid       ***         Show the Cl+ status (NO by<br>default)         Cus Code       ***         Show the Cl+ serial number         Update         Update from USB       >         MAC         address         Written status       ***         Show the writing status (NO<br>by default)         MAC address         Written status       ***         Show the writing status (NO<br>by default)         MAC address         Written status       ***         Show the WAC address<br>(NULL by default)         MAC address         PC Link Check       DO         Press "OK ▶" to check IP<br>address detection and control<br>MAC, DID, and UID integ-<br>rity         Tuner       -127+127         Set AGC level by pressing<br>"<\br/>* key         Auto       Off         Standby       4 hours<br>6 hours         8 hours       8 hours         MT31BOP       On/Off         Event By       On/Off         Event       On/Off                                                                                                    |            | Erase CI+       | >                  | Press " <b>OK ▶</b> " key to      |
| Valid       ***       Show the CI+ status (NO by default)         Cus Code       ***       Show the CI+ custom code         Serial Num       ***       Show the CI+ serial number         Update       Update from USB       >         MAC       address       Press "OK ▶" key to copy         MAC address       ***       Show the writing status (NO by default)         MAC address       ***       Show the writing status (NO by default)         MAC address       ***       Show the MAC address (NULL by default)         PC Link Check       DO       Press "OK ▶" to check IP address detection and control MAC, DID, and UID integrity         Tuner       -127+127       Set AGC level by pressing "∢▶" key         Auto       Off       Select ErP Auto Switch-Off mode by pressing "∢▶" key         MT31BOP       On/Off       Enable/Disable by pressing "∢▶" key         MT31BFS       On/Off       Enable/Disable by pressing "∢▶" key         Event By       On/Off       Enable/Disable by pressing "∢▶" key                                                                                                    |            | Credential      |                    | remove                            |
| Valid       ***       Show the CI+ status (NO by default)         Cus Code       ***       Show the CI+ custom code         Serial Num       ***       Show the CI+ serial number         Update       Update from USB       >         MAC       Press "OK ▶" key to copy         MAC       MAC address from USB         address       Written status       ***         MAC address       ***         MAC address       Show the MAC address (NULL by default)         MAC address       ***         MAC address       (NULL by default)         PC Link Check       DO         Press "OK ▶" to check IP address detection and control MAC, DID, and UID integrity         Tuner       -127+127         AGC       -127+127         Select ErP Auto Switch-Off mode by pressing "↓" key         Auto       Off         Standby       6 hours 8 hours         MT31BOP       On/Off         Event By       On/Off         Event By       On/Off                                                                                                    |            |                 | 1.1.1              | Cl+ key                           |
| Cus Code       ***       Show the Cl+ custom code         Serial Num       ***       Show the Cl+ serial number         Update       Update from USB       >       Press "OK ▶" key to copy         MAC       address       Written status       ***       Show the writing status (NO by default)         MAC address       Written status       ***       Show the WAC address (NULL by default)         MAC address       ***       Show the MAC address (NULL by default)         PC Link Check       DO       Press "OK ▶" to check IP address detection and control MAC, DID, and UID integrity         Tuner       -127+127       Set AGC level by pressing "∢▶" key         AGC       Off       Select ErP Auto Switch-Off mode by pressing "∢▶" key         Mtoo       Off       select ErP Auto Switch-Off mode by pressing "∢▶" key         MT31BOP       On/Off       Enable/Disable by pressing "∢▶" key         MT31BFS       On/Off       Enable/Disable by pressing "∢▶" key         Event By       On/Off       Enable/Disable by pressing "∢▶" key                                                                                                    |            | Valid           | ***                | Show the CI+ status (NO by        |
| Cus Code       Snow the CI+ custom code         Serial Num       ****       Show the CI+ serial number         Update       Update from USB       Press "OK ▶" key to copy         MAC       MAC address from USB       MAC address from USB         address       Written status       ***       Show the writing status (NO by default)         MAC address       ***       Show the MAC address (NULL by default)         MAC address       ***       Show the MAC address (NULL by default)         PC Link Check       DO       Press "OK ▶" to check IP address detection and control MAC, DID, and UID integrity         Tuner       -127+127       Set AGC level by pressing " ◆ " key         Auto       Off       Select ErP Auto Switch-Off Mode by pressing " ◆ " key         MT31BOP       On/Off       Enable/Disable by pressing " ◆ " key         MT31BFS       On/Off       Enable/Disable by pressing " ◆ " key         Event By       On/Off       Enable/Disable by pressing " ◆ " key                                                                                                    |            |                 |                    |                                   |
| Serial Num       ***       Show the CI+ serial number         Update<br>MAC       Update from USB       >       Press "OK ▶" key to copy<br>MAC address from USB         address       Written status       ***       Show the writing status (NO<br>by default)         MAC address       ***       Show the MAC address<br>(NULL by default)         PC Link Check       DO       Press "OK ▶" to check IP<br>address detection and control<br>MAC, DID, and UID integ-<br>rity         Tuner<br>AGC       -127+127       Set AGC level by pressing<br>"<▶" key                                                                                                    |            | Cus Code        |                    | Show the CI+ custom code          |
| Update<br>MAC       MAC for USB       >       Press "OK ▶" key to copy<br>MAC address from USB         address       Written status       ***       Show the writing status (NO<br>by default)         MAC address       ***       Show the MAC address<br>(NULL by default)         PC Link Check       DO       Press "OK ▶" to check IP<br>address detection and control<br>MAC, DID, and UID integ-<br>rity         Tuner<br>AGC       -127+127       Set AGC level by pressing<br>"◀▶" key         Auto       Off       Select ErP Auto Switch-Off<br>mode by pressing "◀▶" key         MT31BOP       On/Off       Enable/Disable by pressing<br>"◀▶" key         MT31BFS       On/Off       Enable/Disable by pressing<br>"◀▶" key         Event By<br>Event       On/Off       Enable/Disable by pressing                                                                                                    |            | Serial Num      | ***                | Show the CI+ serial number        |
| MAC       MAC address from USB         address       Written status       ***       Show the writing status (NO by default)         MAC address       ***       Show the MAC address (NULL by default)         PC Link Check       DO       Press "OK ▶" to check IP address detection and control MAC, DID, and UID integrity         Tuner       -127+127       Set AGC level by pressing "◀▶" key         Auto       Off       Select ErP Auto Switch-Off mode by pressing "◀▶" key         MT31BOP       On/Off       Enable/Disable by pressing "◀▶" key         MT31BFS       On/Off       Enable/Disable by pressing "◀▶" key         Event       On/Off       Enable/Disable by pressing "◀▶" key                                                                                                    | Update     | Update from USB | >                  | Press "OK ▶" key to copy          |
| address       Written status       ***       Show the writing status (NO by default)         MAC address       ***       Show the MAC address (NULL by default)         PC Link Check       DO       Press "OK ▶" to check IP address detection and control MAC, DID, and UID integrity         Tuner       -127+127       Set AGC level by pressing "↓" key         Auto       Off       Select ErP Auto Switch-Off mode by pressing "↓" key         MT31BOP       On/Off       Enable/Disable by pressing "↓" key         MT31BFS       On/Off       Enable/Disable by pressing "↓" key                                                                                                    | MAC        |                 |                    | MAC address from USB              |
| MAC address     ***     Show the MAC address<br>(NULL by default)       PC Link Check     DO     Press "OK ▶" to check IP<br>address detection and control<br>MAC, DID, and UID integ-<br>rity       Tuner<br>AGC     -127+127     Set AGC level by pressing<br>"◀▶" key       Auto     Off     Select ErP Auto Switch-Off<br>mode by pressing "◀▶"<br>6 hours       MT31BOP     On/Off     Enable/Disable by pressing<br>"◀▶" key       MT31BFS     On/Off     Enable/Disable by pressing<br>"◀▶" key       Event By<br>Event     On/Off     Enable/Disable by pressing<br>"◀▶" key                                                                                                    | address    | Written status  | ***                | Show the writing status (NO       |
| MAC address       ***       Show the MAC address (NULL by default)         PC Link Check       DO       Press "OK ▶" to check IP address detection and control MAC, DID, and UID integrity         Tuner       -127+127       Set AGC level by pressing "◀▶" key         Auto       Off       Select ErP Auto Switch-Off mode by pressing "◀▶" key         Standby       4 hours 6 hours 8 hours       mode by pressing "◀▶" key         MT31BOP       On/Off       Enable/Disable by pressing "◀▶" key         MT31BFS       On/Off       Enable/Disable by pressing "◀▶" key                                                                                                    |            |                 |                    | by default)                       |
| PC Link Check       DO       Press "OK ▶" to check IP address detection and control MAC, DID, and UID integrity         Tuner       -127+127       Set AGC level by pressing "▲▶" key         Auto       Off       Select ErP Auto Switch-Off mode by pressing "▲▶" key         Standby       4 hours 6 hours 8 hours       mode by pressing "▲▶" key         MT31BOP       On/Off       Enable/Disable by pressing "▲▶" key         MT31BFS       On/Off       Enable/Disable by pressing "▲▶" key                                                                                                    |            | MAC address     | ***                | Show the MAC address              |
| PC Link CheckDOPress "OK ▶" to check IP<br>address detection and control<br>MAC, DID, and UID integ-<br>rityTuner<br>AGC-127+127Set AGC level by pressing<br>"◀▶" keyAutoOff<br>4 hours<br>6 hours<br>8 hoursSelect ErP Auto Switch-Off<br>mode by pressing "◀▶"<br>keyMT31BOPOn/OffEnable/Disable by pressing<br>"◀▶" keyMT31BFSOn/OffEnable/Disable by pressing<br>"◀▶" keyEvent By<br>EventOn/OffOn/Off                                                                                                    |            |                 |                    | (NULL by default)                 |
| address detection and control<br>MAC, DID, and UID integ-<br>rityTuner<br>AGC-127+127Set AGC level by pressing<br>"◀▶" keyAutoOff<br>4 hours<br>6 hours<br>8 hoursSelect ErP Auto Switch-Off<br>mode by pressing "◀▶"<br>keyMT31BOPOn/OffEnable/Disable by pressing<br>"◀▶" keyMT31BFSOn/OffEnable/Disable by pressing<br>"◀▶" keyEvent By<br>EventOn/OffOn/Off                                                                                                    |            | PC Link Check   | DO                 | Press " <b>OK</b> ▶" to check IP  |
| MAC, DID, and UID integrityTuner<br>AGC-127+127Set AGC level by pressing<br>"▲▶" keyAutoOff<br>4 hours<br>6 hours<br>8 hoursSelect ErP Auto Switch-Off<br>mode by pressing "▲▶"<br>keyMT31BOPOn/OffEnable/Disable by pressing<br>"▲▶" keyMT31BFSOn/OffEnable/Disable by pressing<br>"▲▶" keyEvent By<br>EventOn/OffEnable/Disable by pressing<br>"▲▶" key                                                                                                    |            |                 |                    | address detection and control     |
| Tuner<br>AGC-127+127Set AGC level by pressing<br>"◀▶" keyAutoOffSelect ErP Auto Switch-Off<br>mode by pressing "◀▶"<br>6 hours<br>8 hoursMT31BOPOn/OffEnable/Disable by pressing<br>"◀▶" keyMT31BFSOn/OffEnable/Disable by pressing<br>"◀▶" keyEvent By<br>EventOn/OffOn/Off                                                                                                    |            |                 |                    | MAC, DID, and UID integ-          |
| AGC       -127+127       Set AGC level by pressing "         AGC       Off       Select ErP Auto Switch-Off mode by pressing "         Auto       0ff       select ErP Auto Switch-Off mode by pressing "         Standby       4 hours       mode by pressing "         MT31BOP       On/Off       Enable/Disable by pressing "         MT31BFS       On/Off       Enable/Disable by pressing "         Event By       On/Off       Enable/Disable by pressing "                                                                                                    | Turan      |                 | 407 1407           | rity                              |
| AGC       AGC       Off       Select ErP Auto Switch-Off         Auto       0ff       Select ErP Auto Switch-Off         Standby       4 hours       mode by pressing "◀▶"         6 hours       8 hours       key         MT31BOP       0n/Off       Enable/Disable by pressing "◀▶" key         MT31BFS       0n/Off       Enable/Disable by pressing "◀▶" key         Event By       0n/Off       Enable/Disable by pressing "◀▶" key                                                                                                    | Tuner      |                 | -127+127           | Set AGC level by pressing         |
| AutoOffSelect EIP Auto Switch-OffStandby4 hoursmode by pressing "◀▶"6 hours8 hourskeyMT31BOPOn/OffEnable/Disable by pressingMT31BFSOn/OffEnable/Disable by pressingEvent ByOn/OffEnable/Disable by pressingEvent ByOn/OffOn/Off                                                                                                    | AGC        |                 | 0#                 | Rey                               |
| Standby     4 hours<br>6 hours<br>8 hours     Indue by pressing key       MT31BOP     On/Off     Enable/Disable by pressing<br>(*•) * key       MT31BFS     On/Off     Enable/Disable by pressing<br>(*•) * key       Event By<br>Event     On/Off     Enable/Disable by pressing                                                                                                    | Auto       |                 |                    | mode by proposing "               |
| MT31BOP     On/Off     Enable/Disable by pressing<br>"<br>" key       MT31BFS     On/Off     Enable/Disable by pressing<br>"<br>" key       Event By<br>                                                                                                    | Stariuby   |                 | 4 hours<br>6 bours | how                               |
| MT31BOP     On/Off     Enable/Disable by pressing<br>"◀▶" key       MT31BFS     On/Off     Enable/Disable by pressing<br>"◀▶" key       Event By<br>Event     On/Off     Image: Comparison of the second second se                                                                                          |            |                 | 8 hours            | ксу                               |
| MT31BFS     On/Off     Enable/Disable by pressing       Event By     On/Off     Inable/Disable by pressing       Event     On/Off     Inable/Disable by pressing                                                                                                    |            |                 |                    | Enable/Disable by pressing        |
| MT31BFS     On/Off     Enable/Disable by pressing       Event By     On/Off     Image: Content of the second second                                                           |            |                 |                    | "▲►" key                          |
| Event By<br>Event Children Children By<br>Event Children Children By<br>Event Children Children By<br>Event Children Children By<br>Event Children Children By<br>Event By                                                                                                    | MT31BES    |                 | On/Off             | Enable/Disable by pressing        |
| Event By<br>Event On/Off                                                                                                    |            |                 | 01/01/             | "▲►" kev                          |
| Event                                                                                                    | Event By   |                 | On/Off             |                                   |
|                                                                                                    | Event      |                 |                    |                                   |
| OAD > Press "OK ▶" to start OAD                                                                                                    | OAD        |                 | >                  | Press " <b>OK</b> ▶" to start OAD |
| Update Updrade process                                                                                                    | Update     |                 |                    | Upgrade process                   |

### 5.2. How to upgrade Flash SW using USB

### 5.2.1. Upgrade with Loader

- 1. Power-off or switch TV to standby (LED should light on).
- 2. Copy the corresponding SW PKG image (ex: "V8-0MT310x-LF1Vxxx.pkg") into USB stick (pen drive) root path and rename it to "upgrade.pkg".
- 3. Plug USB stick to the TV.
- 4. While power-on TV if previously off (LED status off), press "**Power**" button from localkeyboard during few seconds to start upgrading process.
- 5. Release "Power" button once LED is blinking or USB stick starts blinking, TV is uploading SW BIN image.
- 6. When reflashing is successful, TV should restart automatically after ~2min.

#### Info:

If TV doesn't restart and LED is lightening on, an error may occurred during flashing, check the set, PKG file integrity and try again from 1st step.

- 7. Remove USB stick.
- 8. Remember to perform "Factory menu → Reset ALL" or "Factory menu → Reset Shop" and then press RCU "OK / ▶" key if there's not any subsequent cloning operation.
- 9. Switch off TV by removing AC cord.
- 10. Reconnect AC cord to restart TV and wait few seconds for Eeprom update.

#### Note:

If "Reset Shop" was performed, a "Welcome Setup" menu should be displayed, otherwise new SW version should be displayed into relevant Factory mode caption info or on bottom of "**Factory menu**".

#### 5.2.2. Upgrade without Loader

- 1. Copy the corresponding SW PKG image (ex: "V8-0MT310x-LF1Vxxx.pkg") into USB stick (pen drive) root path and rename it to "upgrade.pkg".
- 2. Plug USB stick to the TV.
- 3. TV will automatically detect new SW to upgrade and displays below pop-up message:

| opuaning wizard                           |                   | - |  |
|-------------------------------------------|-------------------|---|--|
| 1 : "V1.09" update<br>7 : "" update to "" | to "V1.09"        |   |  |
| Are you sure to upda                      | te the firmware ? |   |  |
|                                           |                   |   |  |
|                                           |                   |   |  |
| Yes                                       | -                 |   |  |
| Yes<br>No                                 | •                 |   |  |

- 4. Press RCU "OK/." key to start upgrading process and follow instructions till reflashing is successful.
- 5. Remove USB stick
- 6. Remember to perform "Factory menu → Reset ALL" or "Factory menu → Reset Shop" and then press RCU "OK / ▶" key if there's not any subsequent cloning operation.
- 7. Switch off TV by removing AC cord.
- 8. Reconnect AC cord to restart TV and wait few seconds for Eeprom update.

#### Note:

If "Reset Shop" was performed, a "Welcome Setup" menu should be displayed, otherwise new SW version should be displayed into relevant Factory mode caption info or on bottom of "**Factory menu**".

#### 5.3. How to change ProjectID with RCU

- 1. Process following subsequence IR codes to change projectID: 062598+MENU+xxx (xxx:ProjectID, ex:003).
- 2. Restart TV.

### 6 Troubleshooting Guide

#### TheTV is not work Check 3.3VSTB and 12V/24V Both Both have no **Check Power Unit** Check each DC-DC unit's Only has outputs, and the power supply 3.3VSTB of Main IC and DDR. OK Check P\_ON, DIM, BL\_ON. Abnormal Check each DC-DC and there terminal voltage regulator unit. DDR. NO Normal Check Reset signal of Main IC Check the Main IC' periphery circuits and the hole between Main IC Normal Check IIC bus signal. Try to cut off Turner and peripheral and AMP bus .Then start up. signals. Change Main IC. Normal **Check Crystal** Check print information if necessary.

### 6.1. Green Power LED does not turned on.

Many problems may cause the TV can't start up. Firstly, it's need to foreclose the possible bad board (such as main board, key board, panel etc). We can do the right thing only if we find the bad board. The main reasons such as: power supply abnormal, core voltage, DDR's reference voltage, main program abnormal, MBOOT program abnormal, wrong panel parameter, EEPROM data abnormal, bad Main IC and DDR etc. The print information will be useful to analyzing the problems quickly recur to the serial interface tools.

### 6.2. Abnormal display

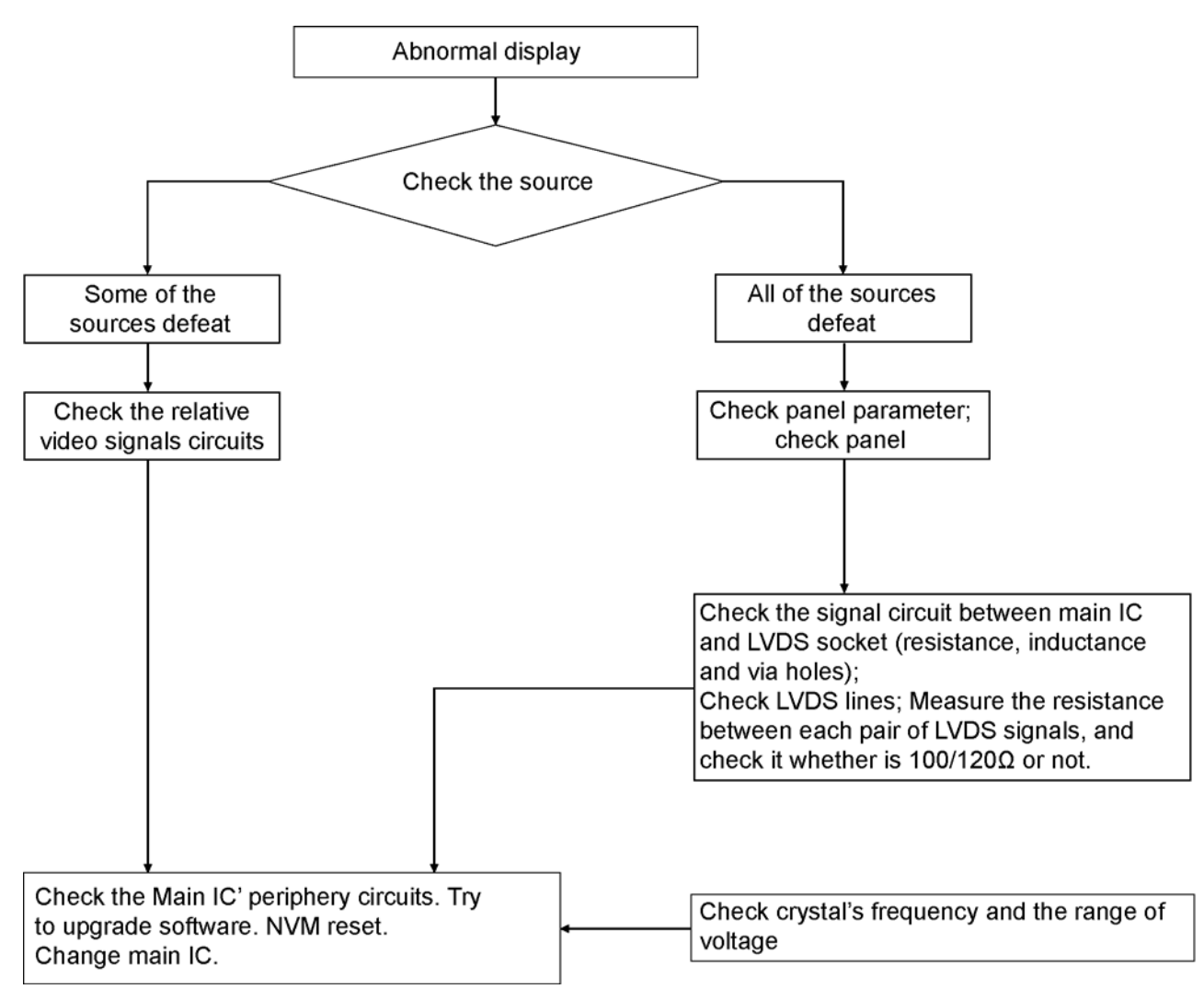

The method of maintain single source (such as TV, AV etc) abnormal display: Firstly, check the relative channel circuit's component whether have obviously short and virtual jointing. It is need to use forehead method to deal with the covert reason. It is need to check Tuner's outputs for TV source abnormal display. Because of Main IC's high degree of integration, all of the video signals are transmitted to the back end after processed by main IC. All of the sources' abnormal display may caused by the main IC's abnormal run. So it is need to judge the problem is caused by the main IC or fore-end circuits. You can do like this: Put the good machine's TV/AV signal into the bad machine's Main IC , and put the bad machine's TV/AV signal into the good machine's Main IC. If the problem follows the action, the problem is caused by fore-end circuits. If the problem not follows the action, the problem is caused by the problem is caused by the main IC or the periphery circuits.

### 6.3. Abnormal sound

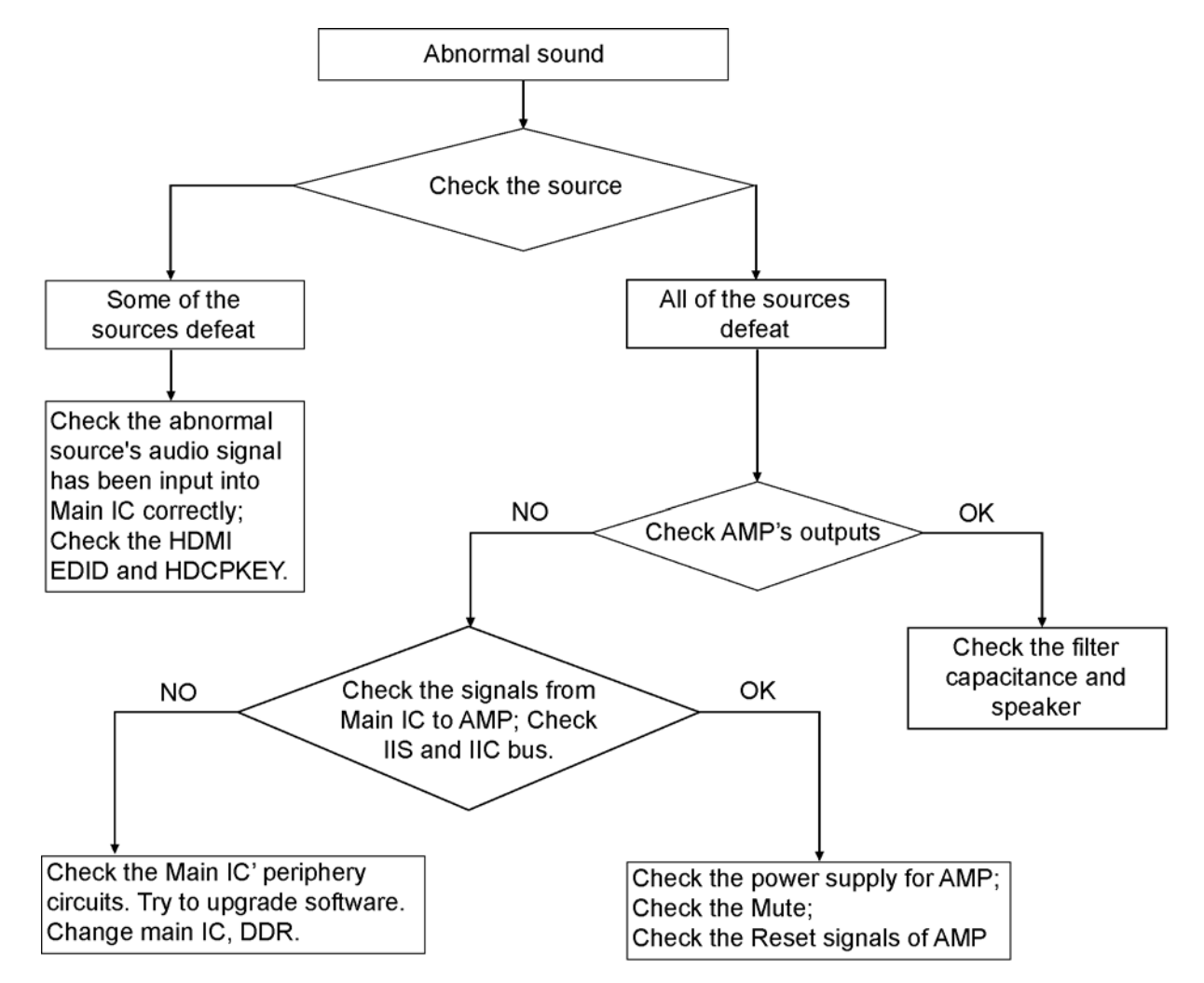

• It is need to check Tuner's outputs when in TV source and check the IIS signals from main IC. Check the Mute circuits and AMP reset's function.

# 7 Disassembly and Assembly Instructions

1. Disassembly the screws on the back cover.

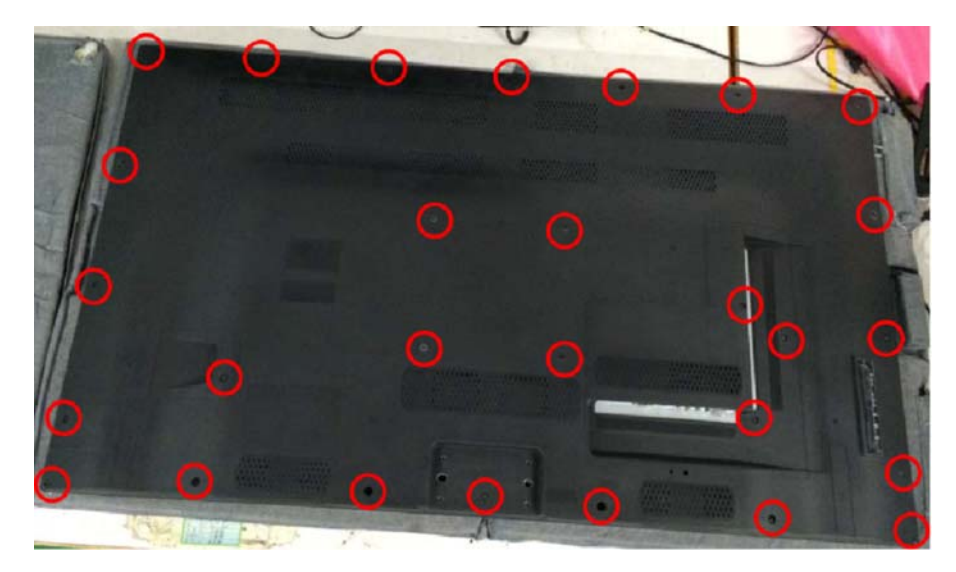

2. Be careful of the board lines.

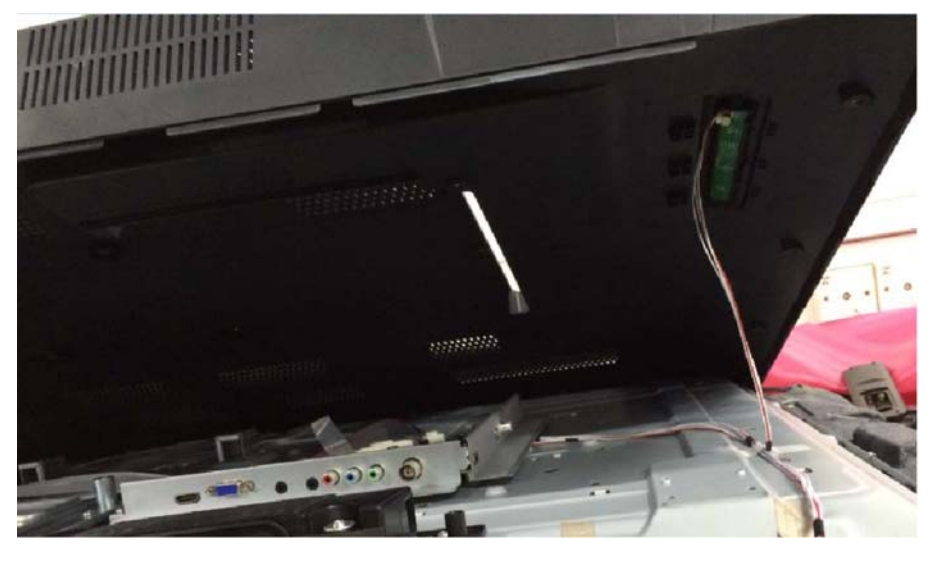

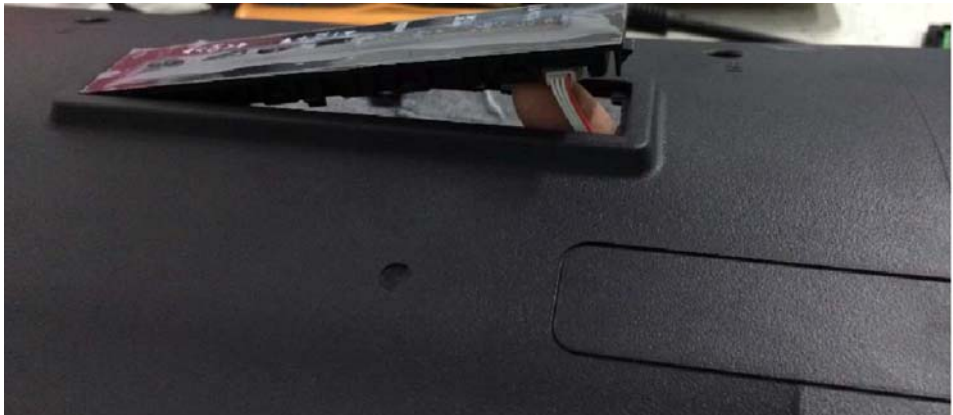

3. Remove the back cover.

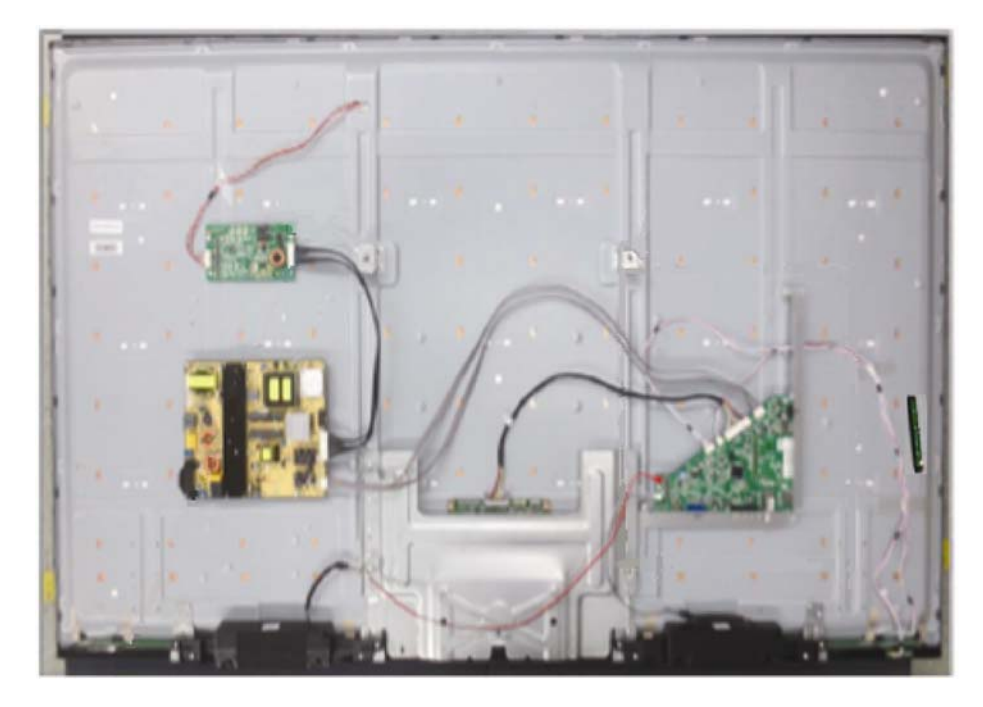

### 8 Measurements and Adjustments

### 8.1. Voltage chart of A-board

Set A-Board to a dummy set and check the satisfaction with the specified voltage as following table.

| Power Supply Name | Measurement Point | Specification (V) | Remark |
|-------------------|-------------------|-------------------|--------|
| SUB1.2V           | L102              | 1.14 - 1.26       | -      |
| SUB3.3V           | U101              | 3.19 - 3.46       | -      |
| SUB5V             | L116              | 4.92 - 5.25       | -      |
| STV3.3V           | P102(pin7)        | 3.19 - 3.46       | -      |
| PNL12V            | L101              | 11.5 - 12.5       | -      |

### 8.2. Voltage chart of P-board

Set P-Board to a dummy load and check the satisfaction with the specified voltage as following table.

| Output | Test Point        | Specification |            |  |  |
|--------|-------------------|---------------|------------|--|--|
| Odiput |                   | Step 1        | Step 2     |  |  |
| 24V    | CN1 (pin 1, 2, 4) | <1V           | 24 ± 1.6V  |  |  |
| 3.3V   | CN1 (pin7)        | 3.3 ± 0.2V    | 3.3 ± 0.2V |  |  |
| PFC    | R13               | <340V         | 390V ± 15V |  |  |

Step 1 Supply AC 100V/230 to JK7101 connector in the P-Board. Main power button is OFF.

Step 2 Supply DC 2.5V to TV\_SUB\_ON P2 connector, displayed as SWITCH.

# 9 Block Diagram

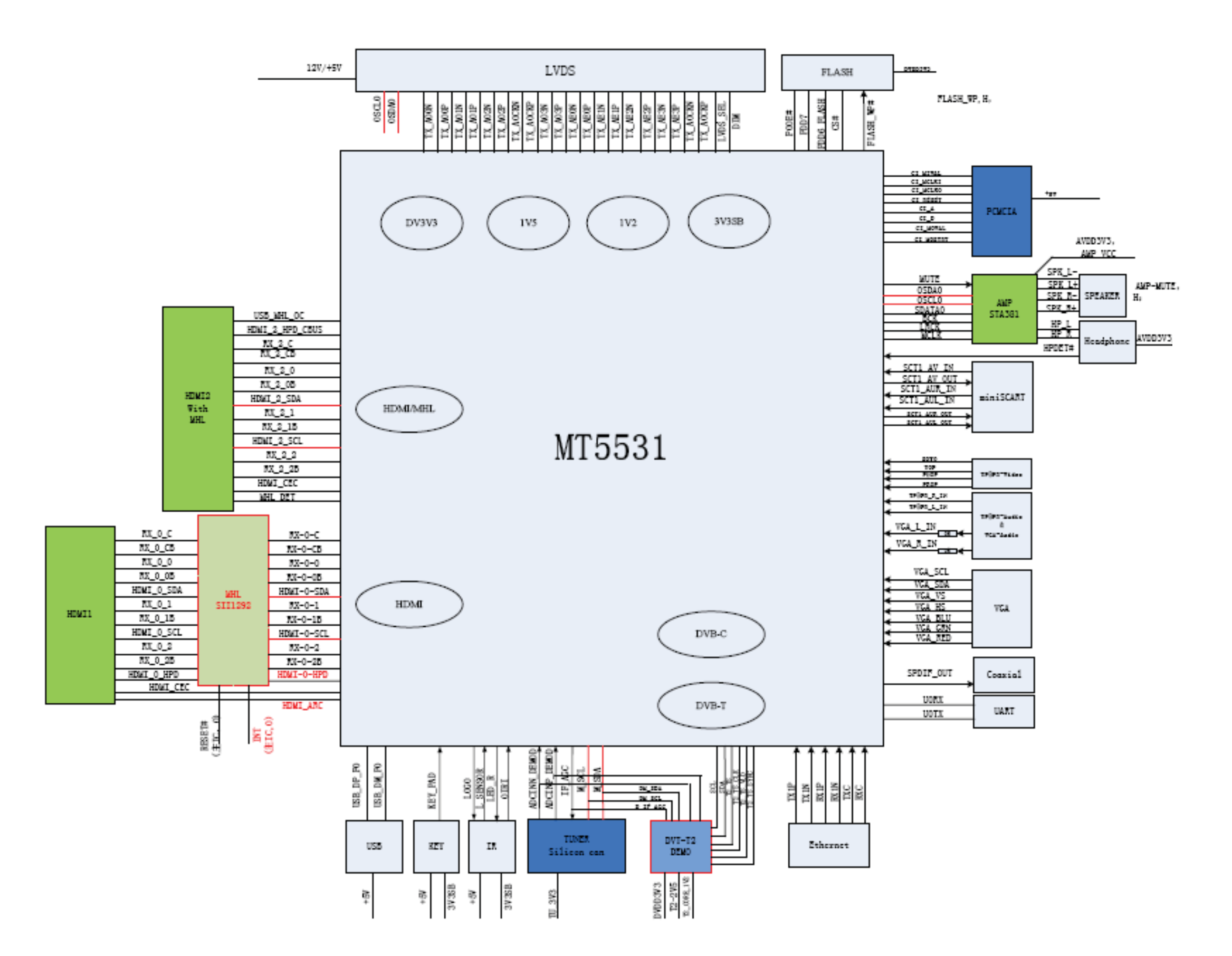

# **10 Wiring Connection Diagram**

• Stick pet tape for wire dressing.

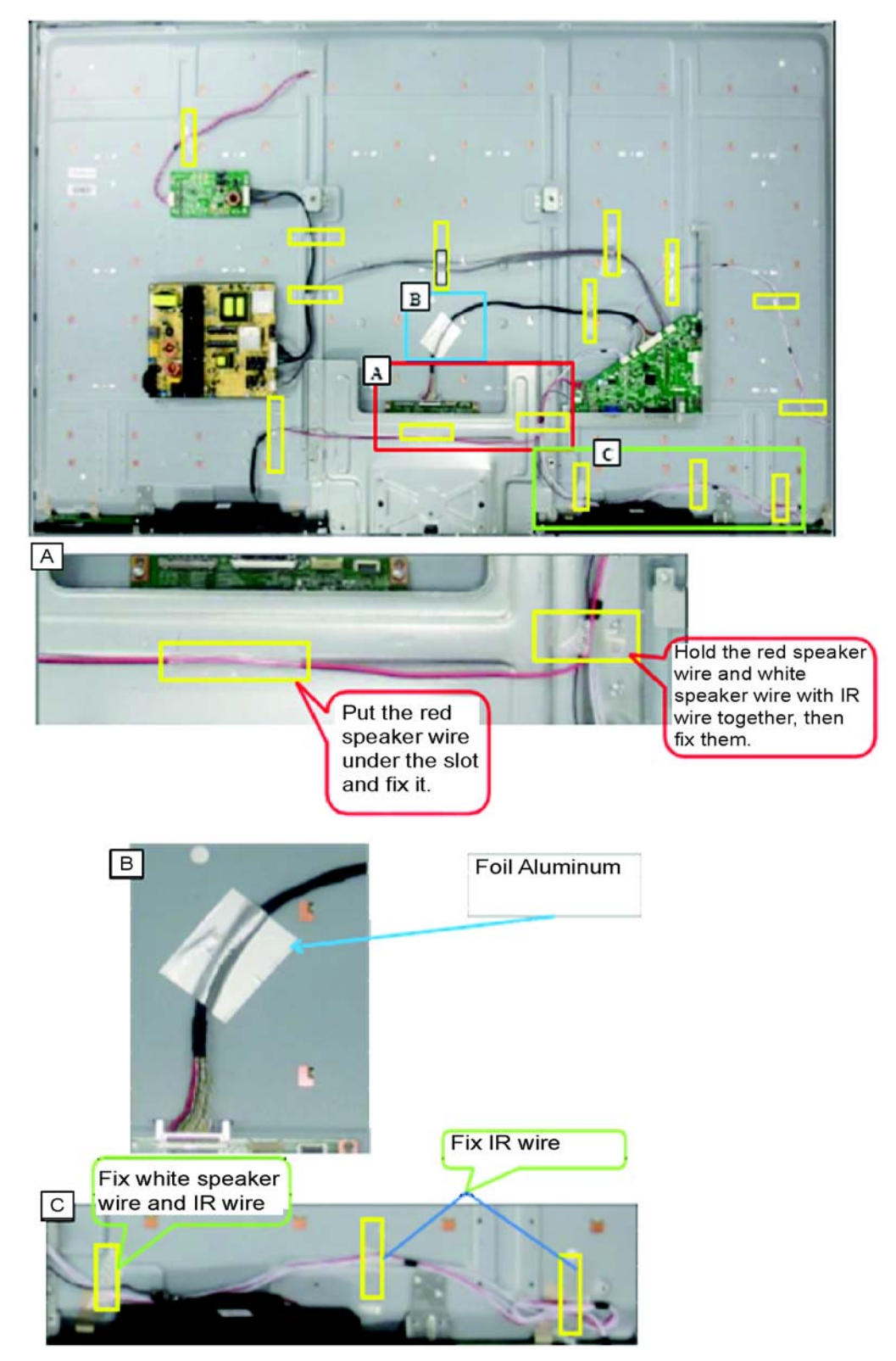

# 11 Schematic Diagram

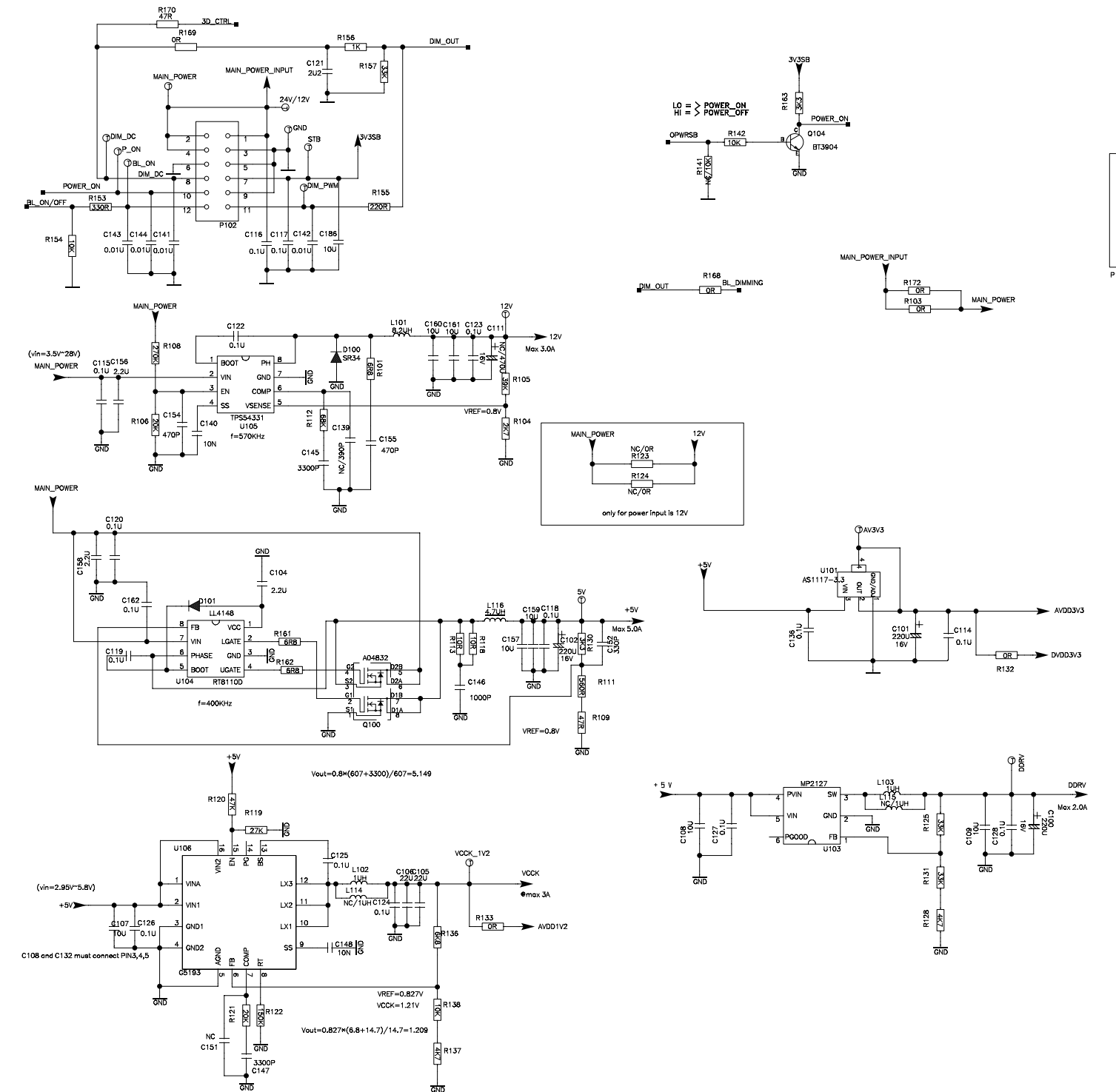

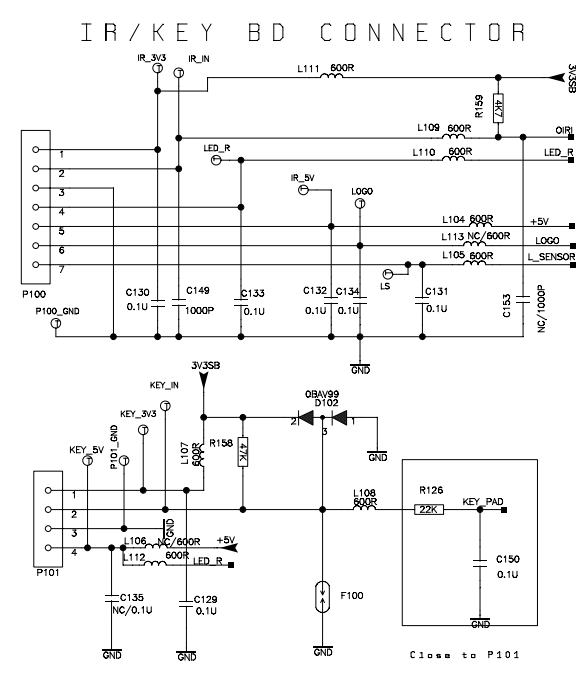

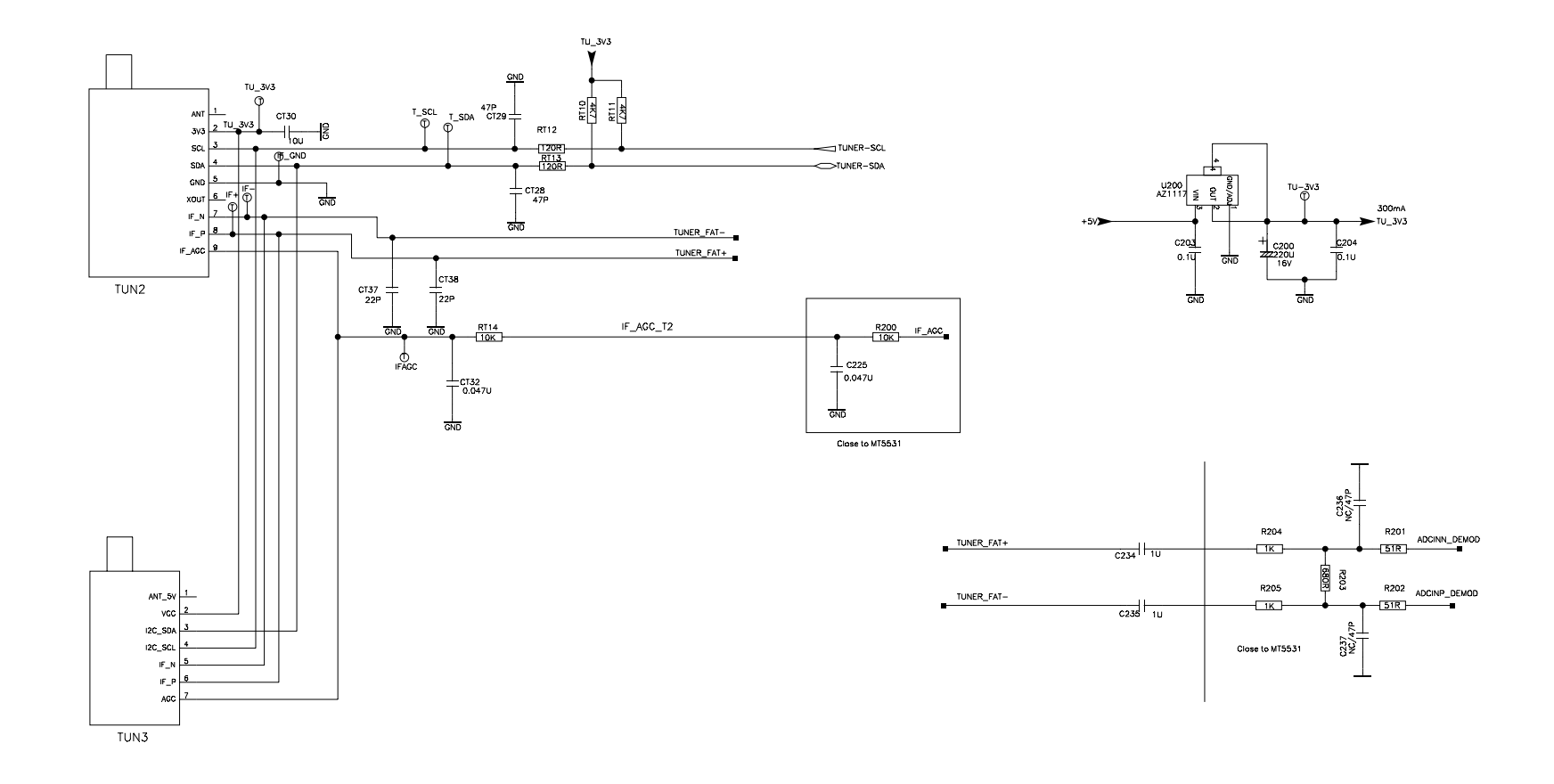

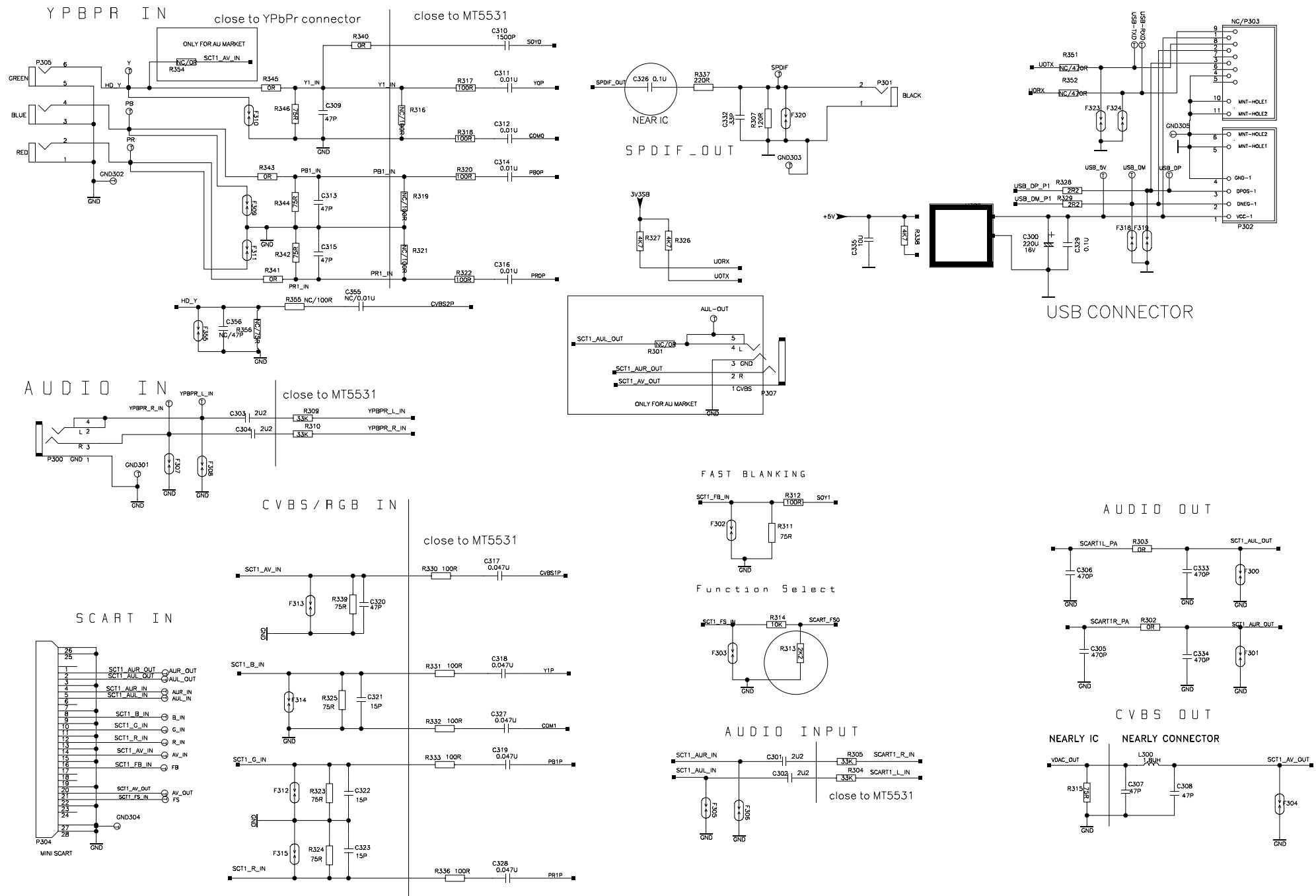

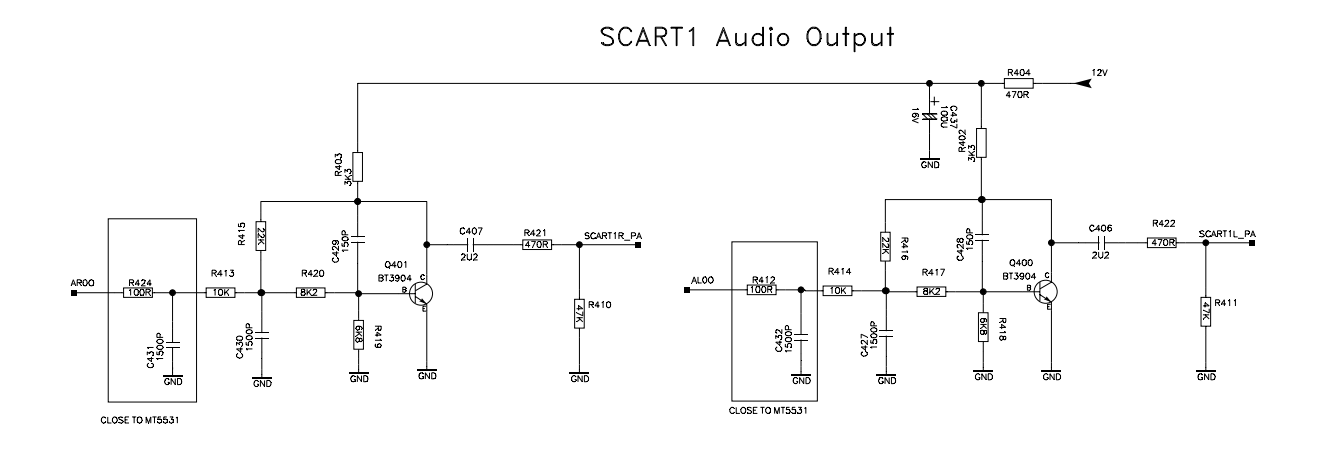

#### POWER INTERFACE

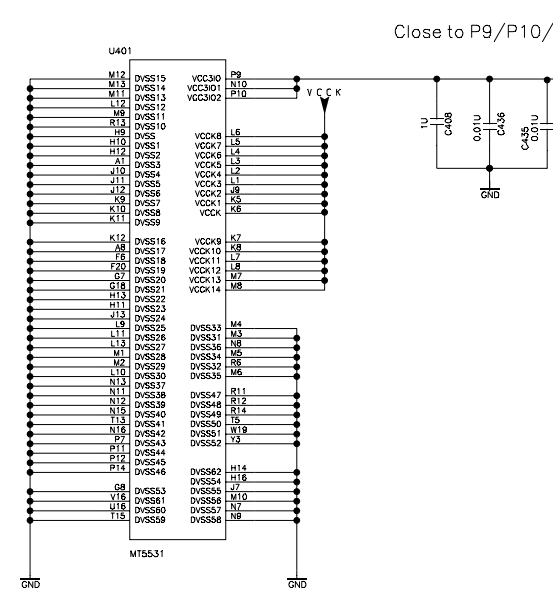

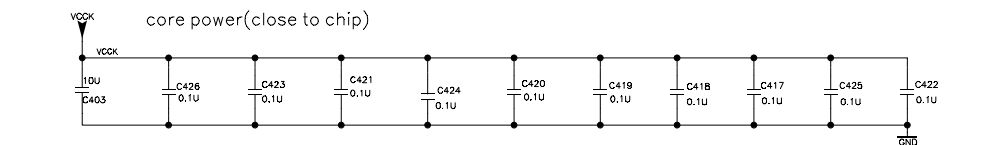

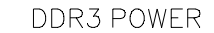

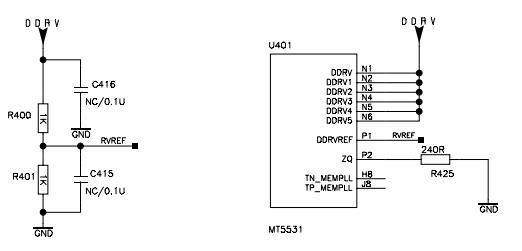

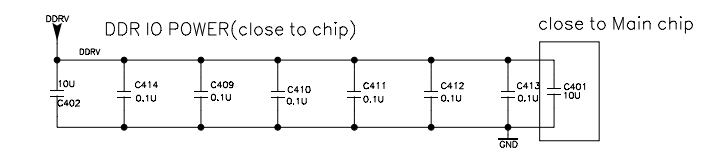

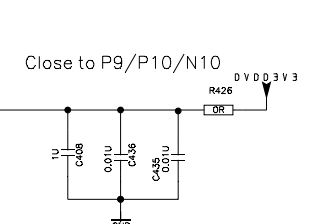

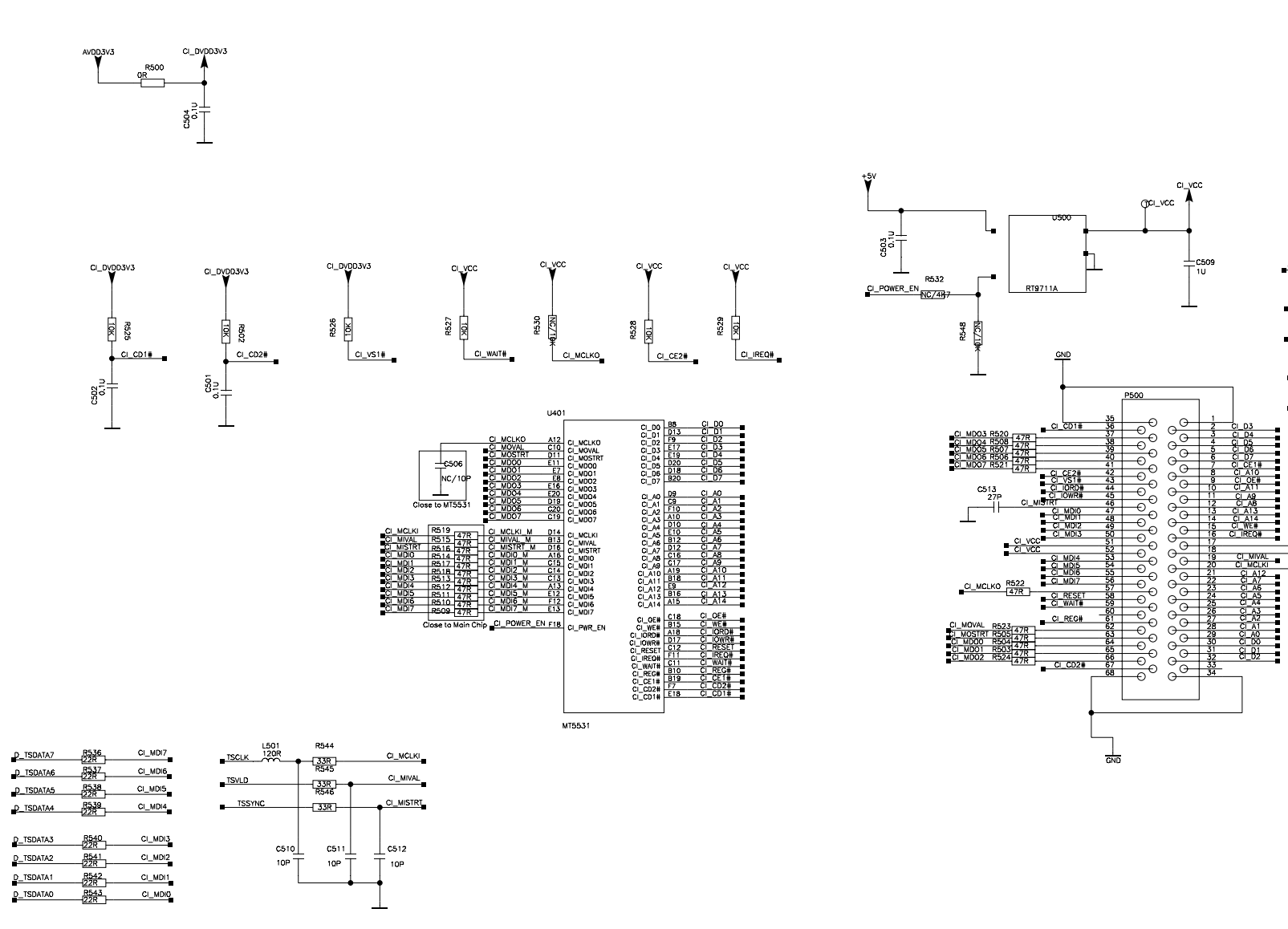

# PCMCIA

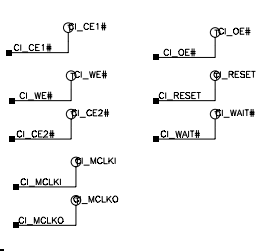

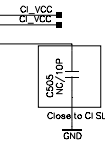

# USB&Ethernet

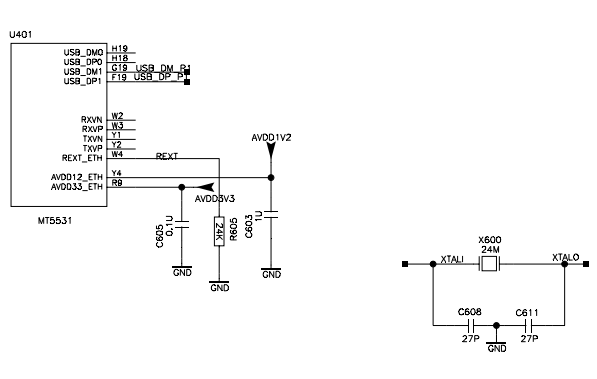

# GPIO&LVDS

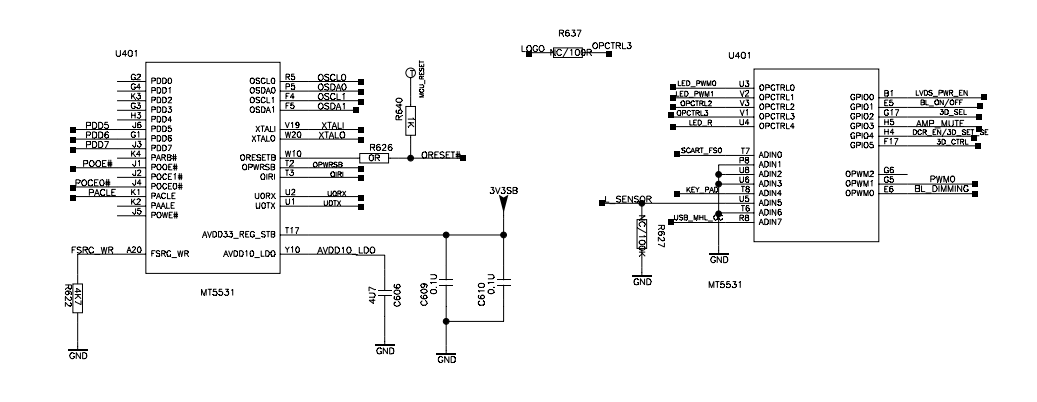

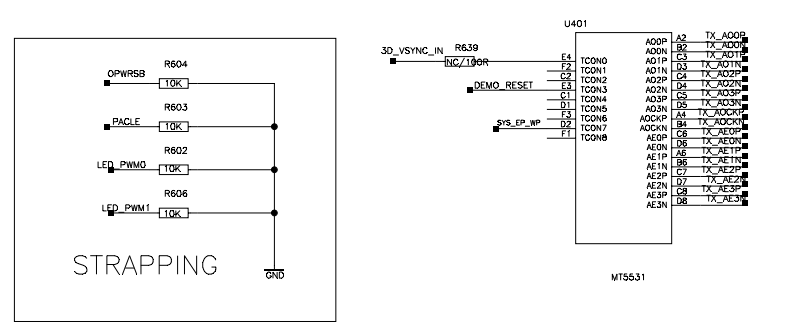

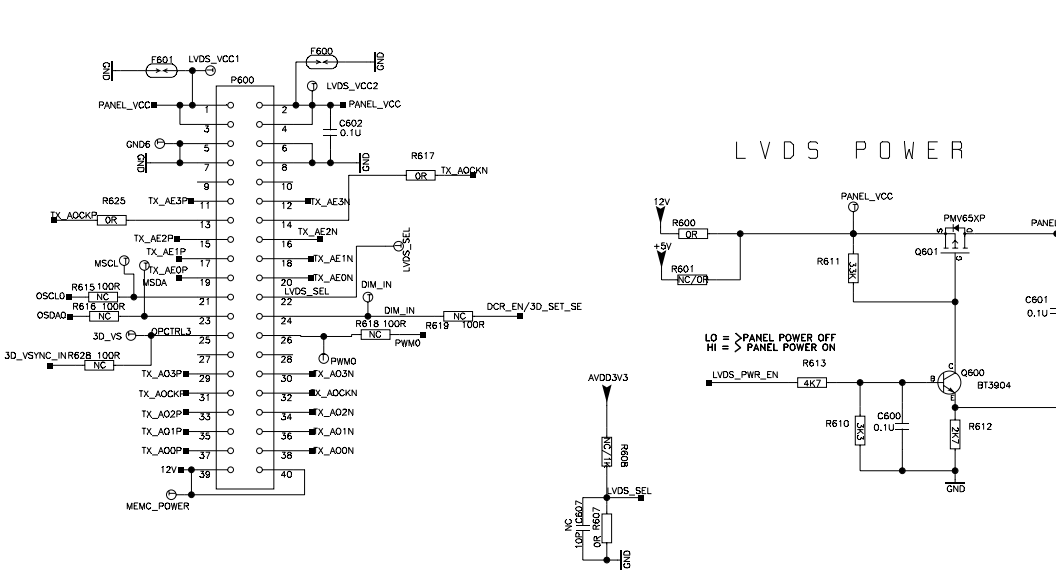

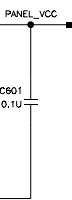

# Audio&Video

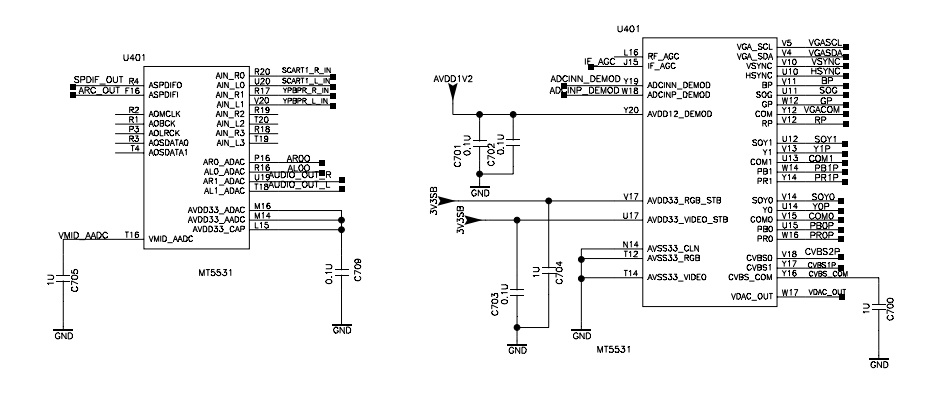

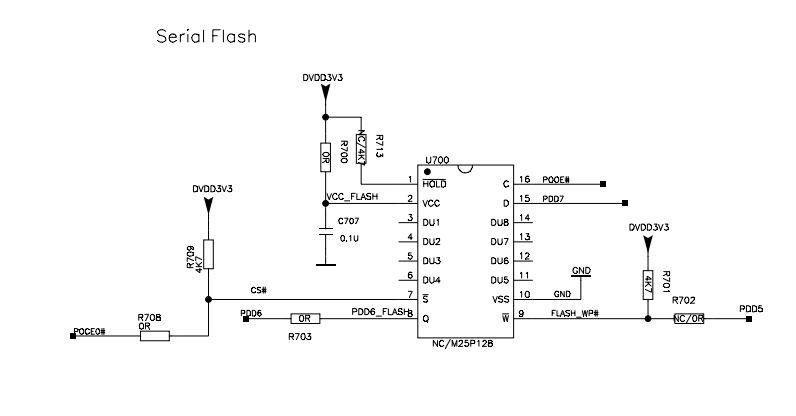

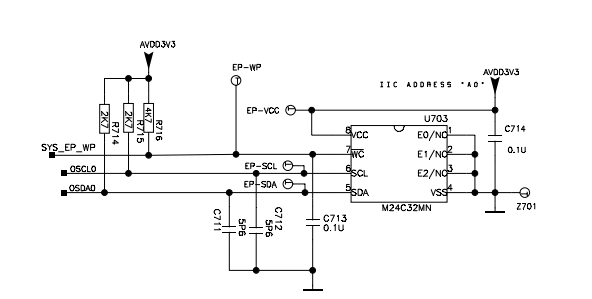

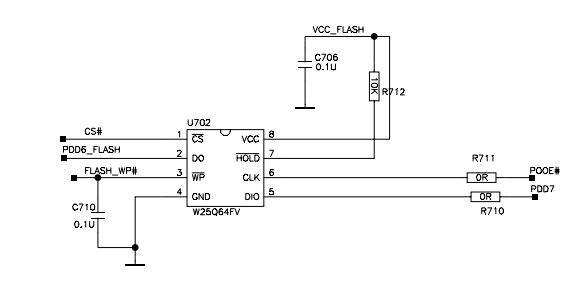

TH-65C300K/TH-65C300M/TH-65C300T

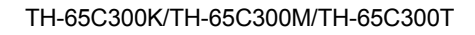

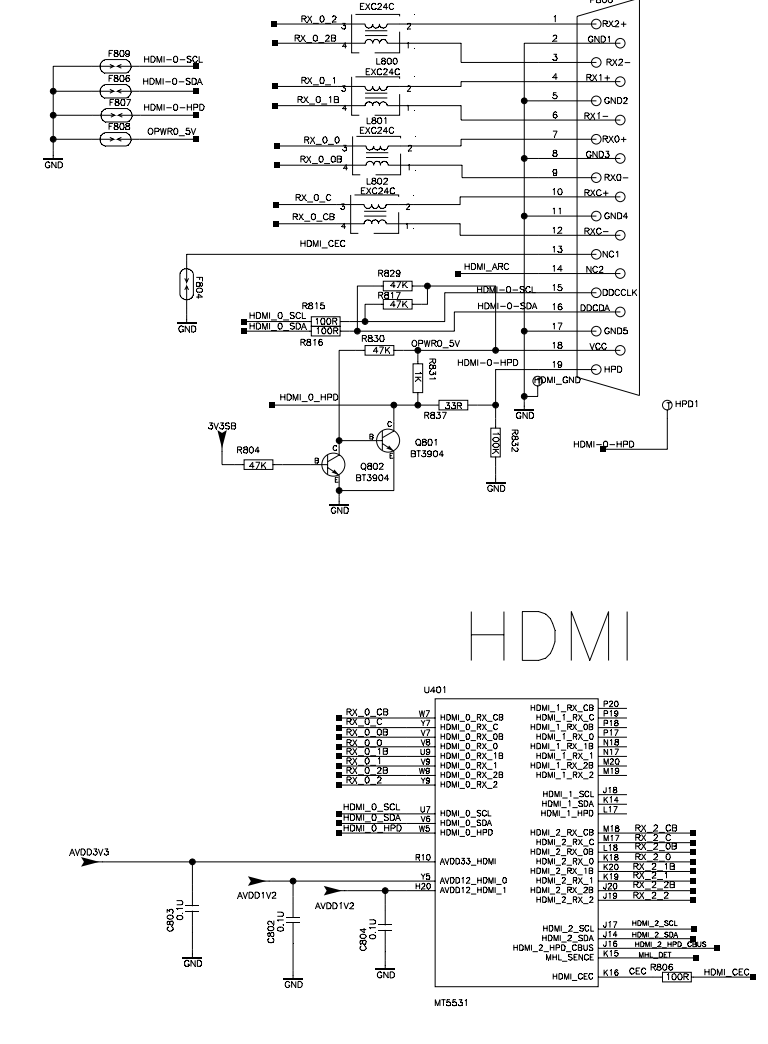

RX\_0\_2B\_4

P800

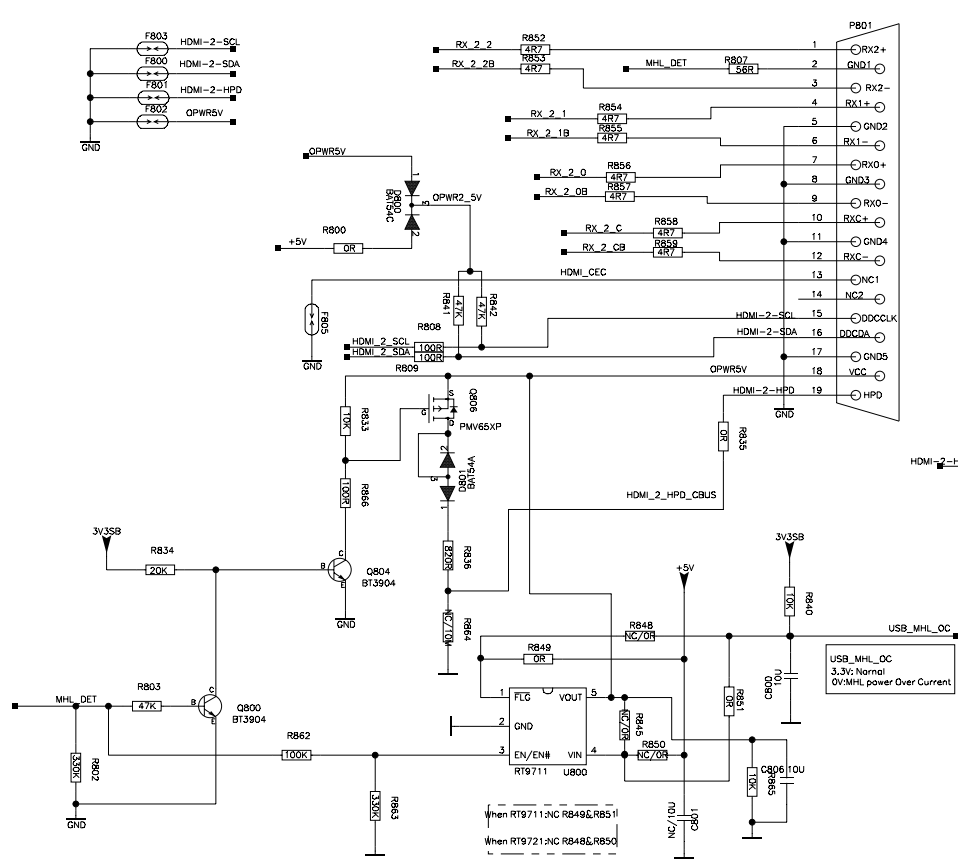

HDMI\_ARC 2U2 R846 RB47 GND

() HPD HDMI-2-HPD

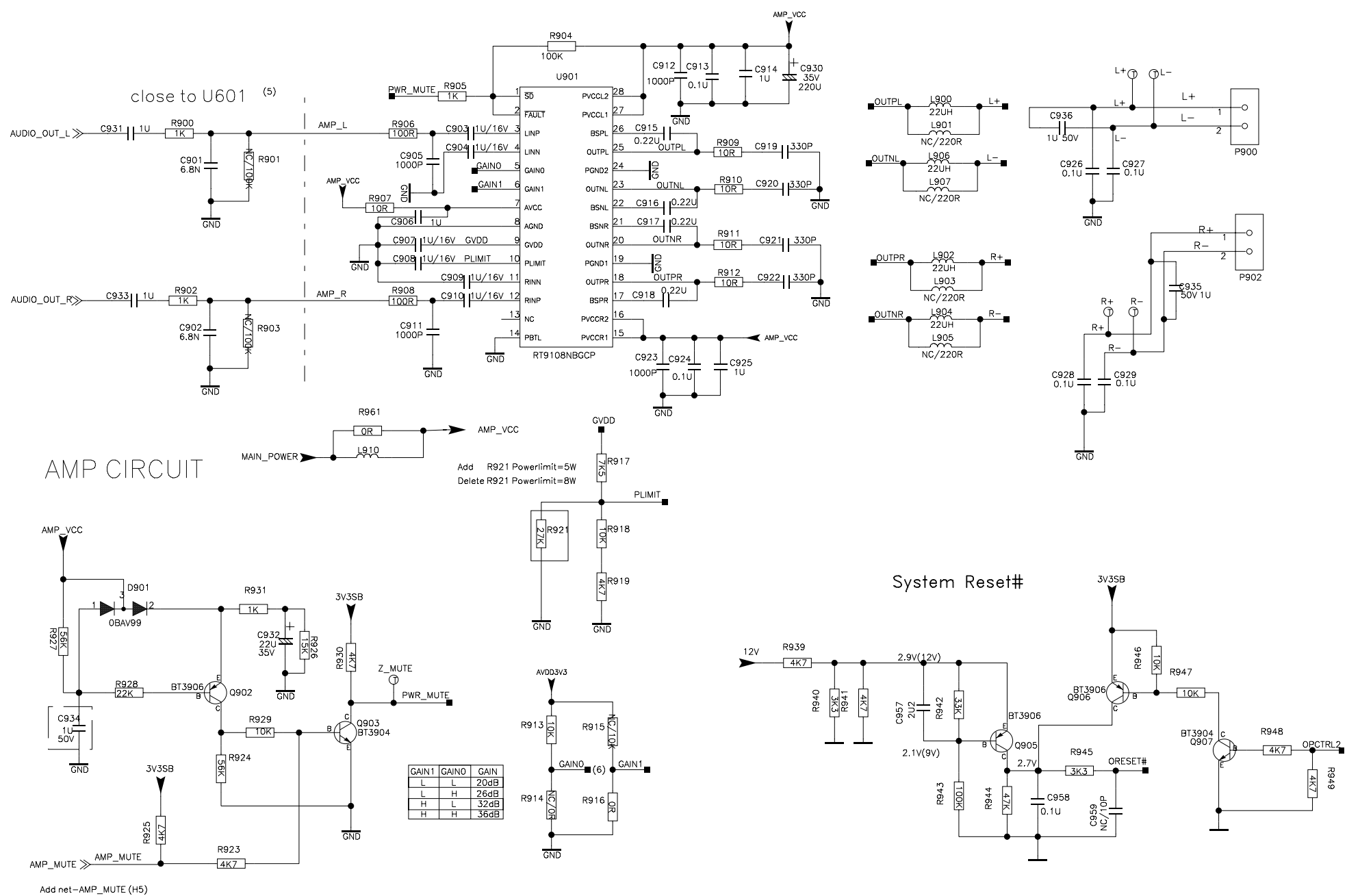

29

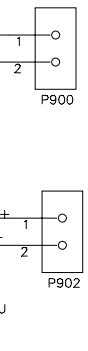

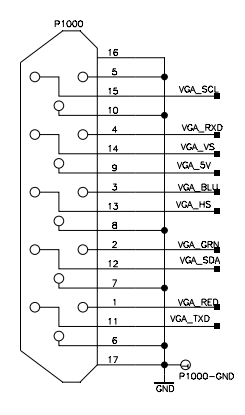

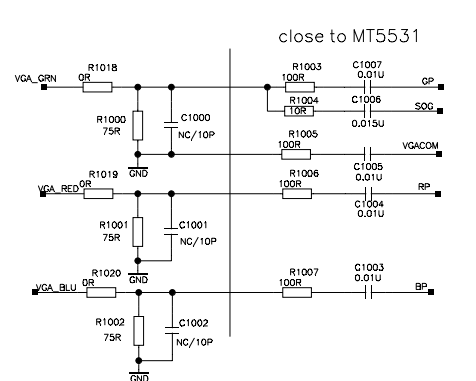

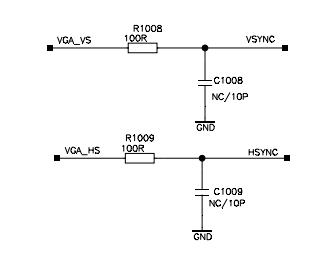

| VGA-TXD O VGA_TXD | F1001 |
|-------------------|-------|
|                   | F1002 |
| VGA-SDA 💬 VGA_SDA |       |
| VGA-SCL           |       |
| R 🖯 VGA_RED       |       |
| G 💬 VGA_GRN       | F1006 |
| B 🕞 VGA_BLU       |       |
| VSYNC O VGA_VS    |       |
| HSYNC OVGA_HS     |       |
| VGA5V OVGA_5V     |       |
|                   | GND   |

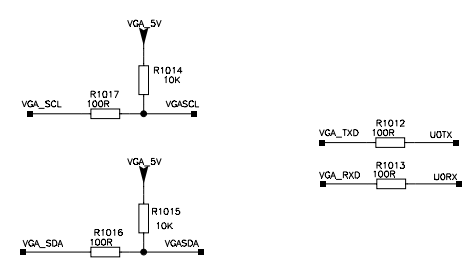

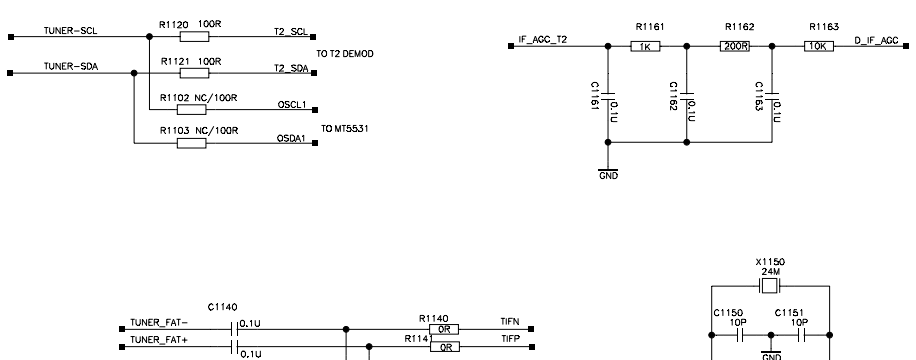

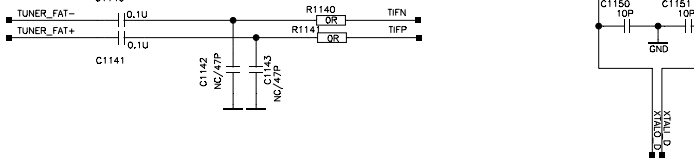

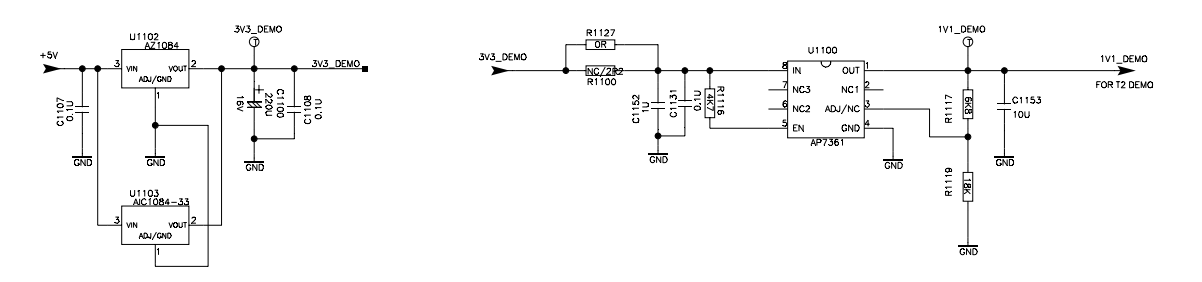

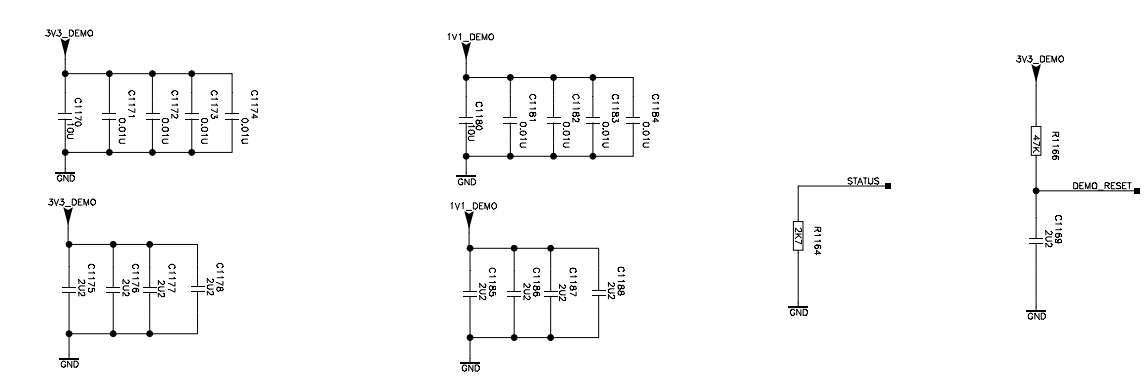

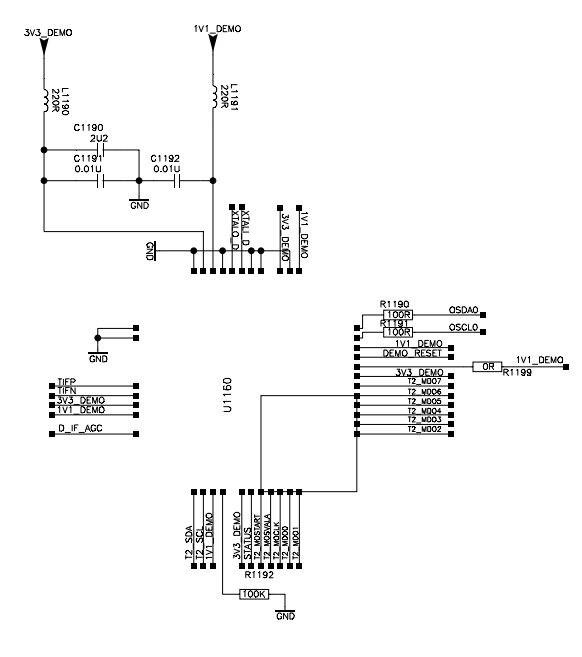

|   |      |                                      |                               | 1100 000 |                  |                          |     |
|---|------|--------------------------------------|-------------------------------|----------|------------------|--------------------------|-----|
| 1 |      | T2_MD07                              | <u> </u>                      |          | 8                | D_TSDATA7                |     |
|   |      | T2_MD06                              | 2                             |          | 7                | D_TSDATA6                |     |
|   |      | T2_MD05                              | 3                             |          | 6                | D_TSDATA5                |     |
|   |      | T2_MDD4                              | 4                             | <u> </u> | 5                | D_TSDATA4                |     |
|   | ENO  | T2_MD03                              | R<br>1                        | 1124 22R | 8                | D_TSDATA3                | 2   |
|   | 12 D | T2_MD02                              | 2                             | <u> </u> | 7                | D_TSDATA2                | 123 |
|   | ROM  |                                      | 3                             |          | 6                | D_TSDATA1                | MT5 |
|   | Œ    | T2_MD00                              | 4                             |          | 5                | D_TSDATA0                | 01  |
|   |      | T2_MOCLK<br>T2_MOSVALA<br>T2_MOSTART | R1<br>1<br>2<br>3<br><u>4</u> |          | 8<br>7<br>6<br>5 | TSCLK<br>TSVLD<br>TSSYNC |     |
|   |      |                                      |                               |          |                  |                          |     |

| TSSYNC | TISVLD | TSCLK  | D_TSDATA7 | D_TSDATA6 | D_TSDATAS | D_TSDATA4 | D_TSDATA3 | D_TSDATA2 | D_TSDATA1 | D_TSDATAO | •  |
|--------|--------|--------|-----------|-----------|-----------|-----------|-----------|-----------|-----------|-----------|----|
| NC/10P | NC/10P | NC/10P | NC/10P    | NC/10P    | NC/10P    | NC/10P    | NC/10P    | NC/10P    | NC/10P    | NC/10P    |    |
| C1118  | C1119  | C1120  | C1121     | C1122     | C1123     | C1124     | C1125     | C1126     | C1127     | C1128     |    |
| G      | ND GI  | ID GN  | D GN      | D GN      | ID GN     | D GN      | DGN       | DGN       | DGN       | ID GI     | ٩D |

TH-65C300K/TH-65C300M/TH-65C300T

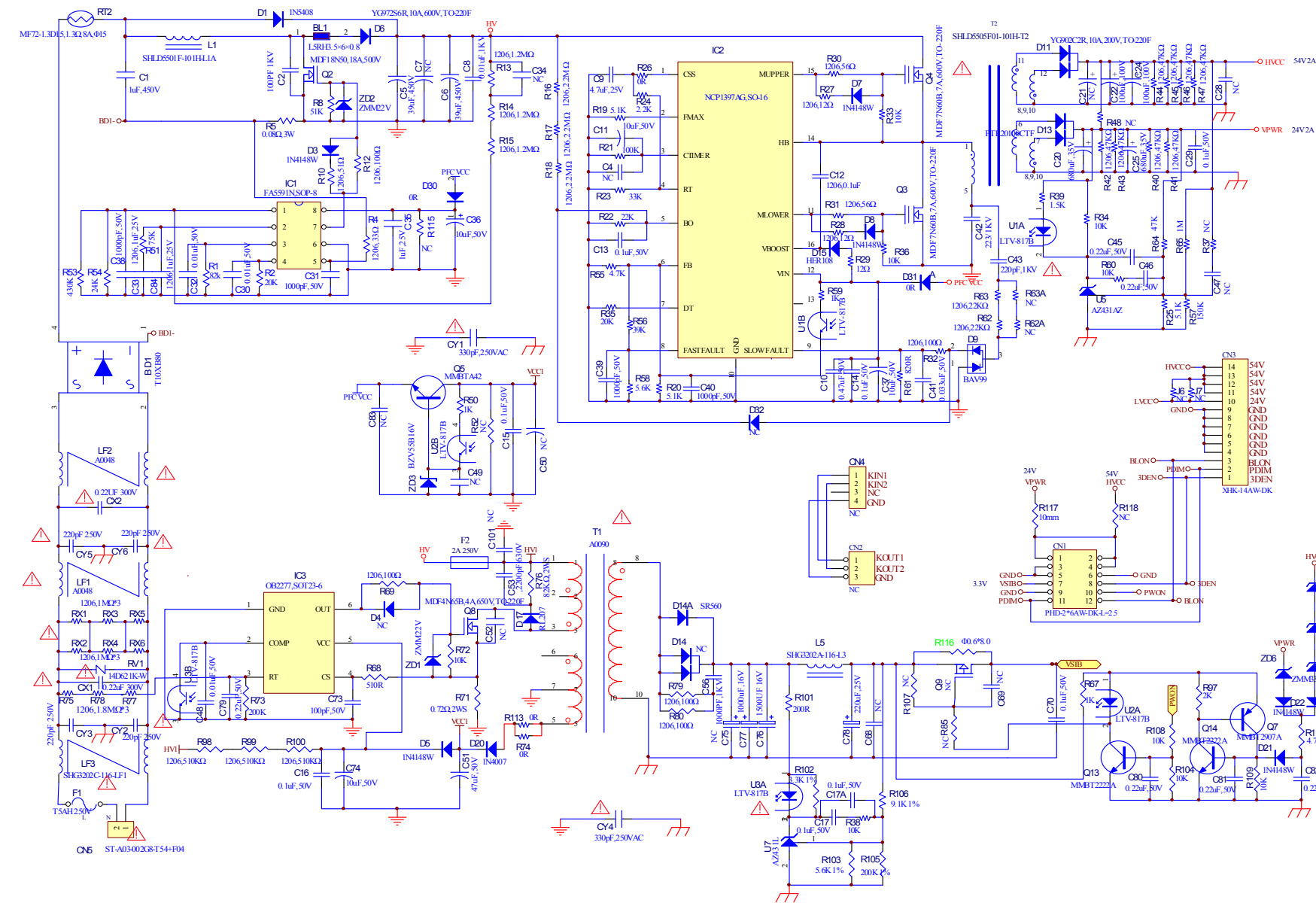

# **12 Exploded View and Replacement Parts List**

### 12.1. Exploded View and Mechanical Replacement Parts List

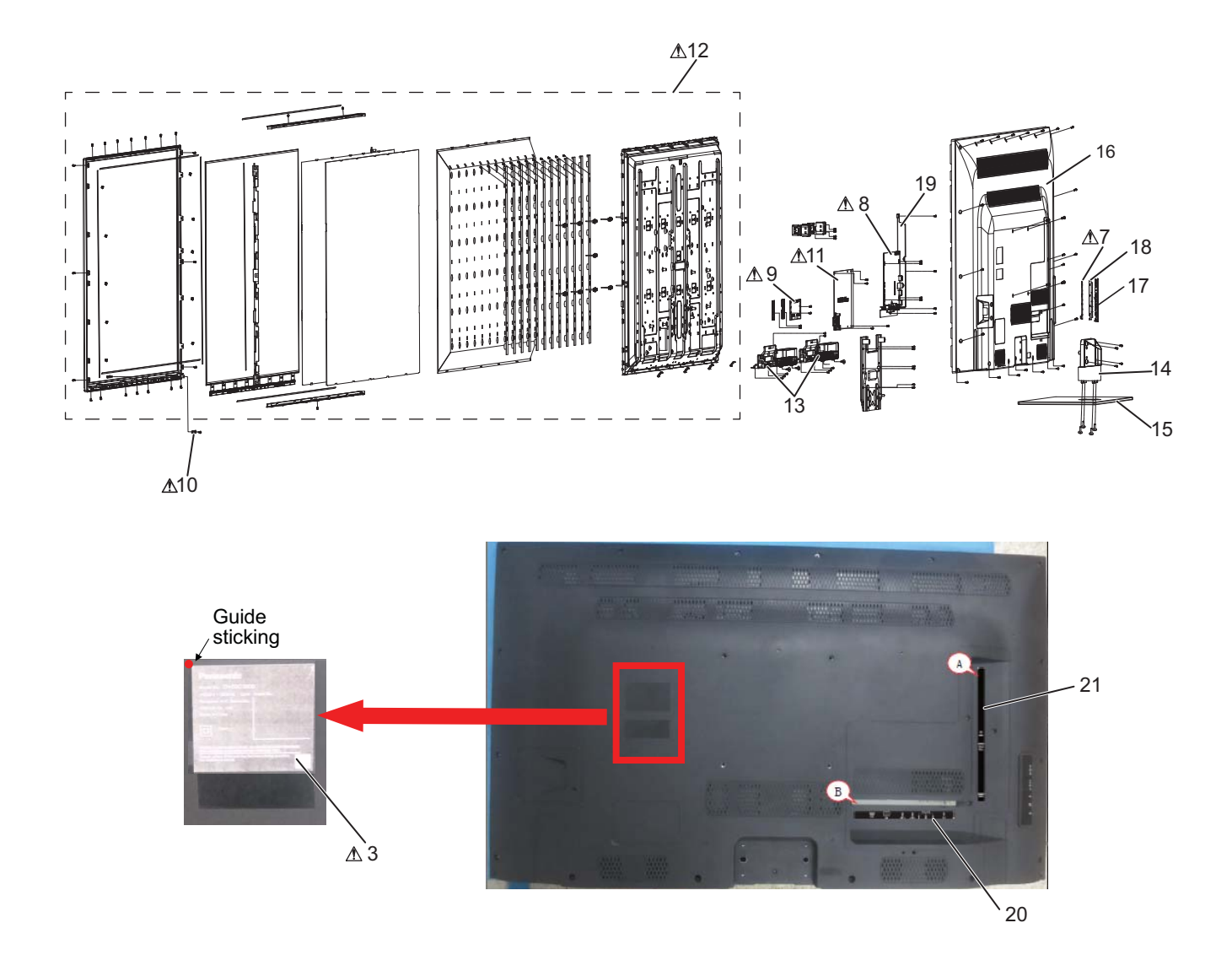

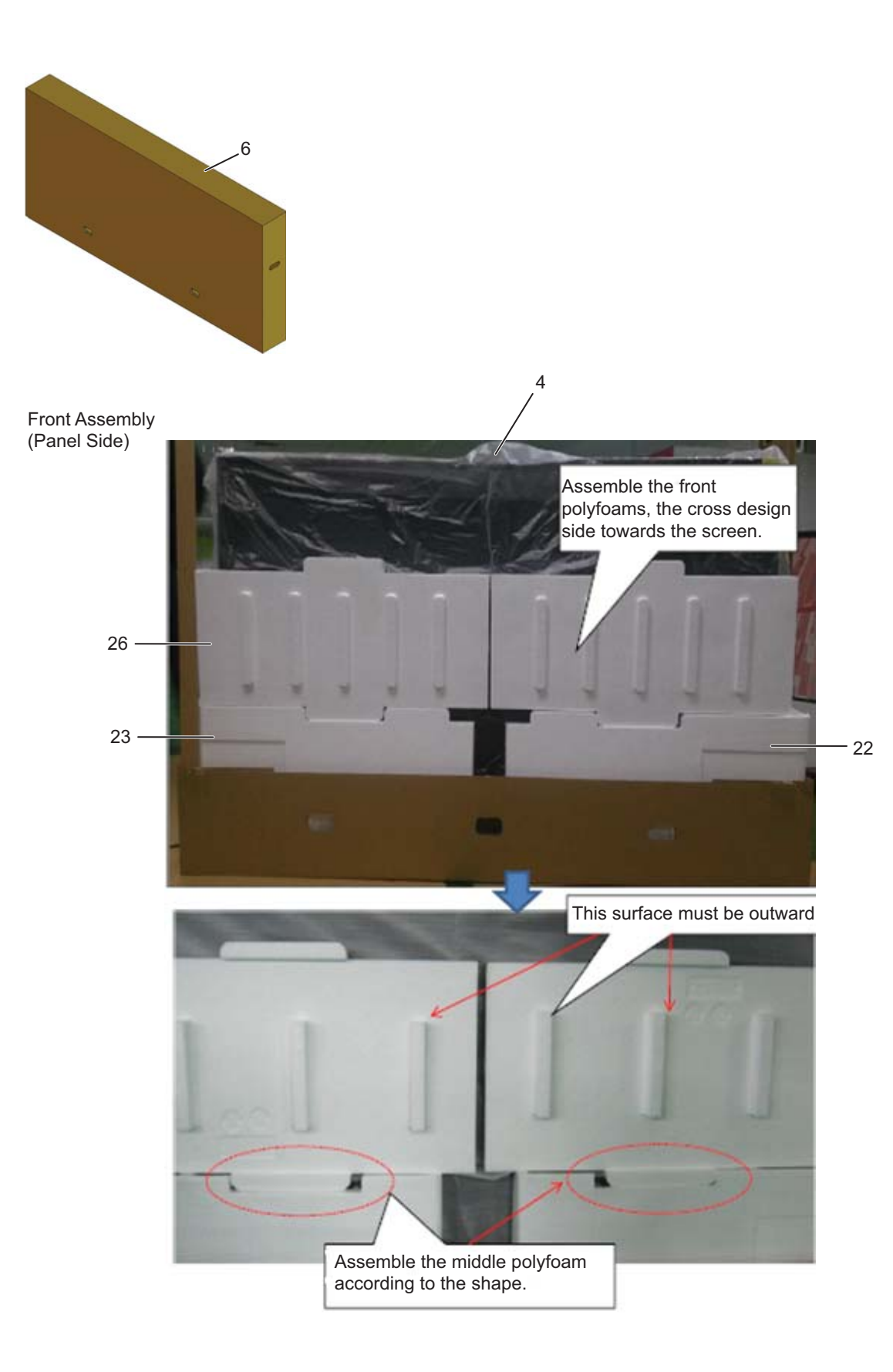

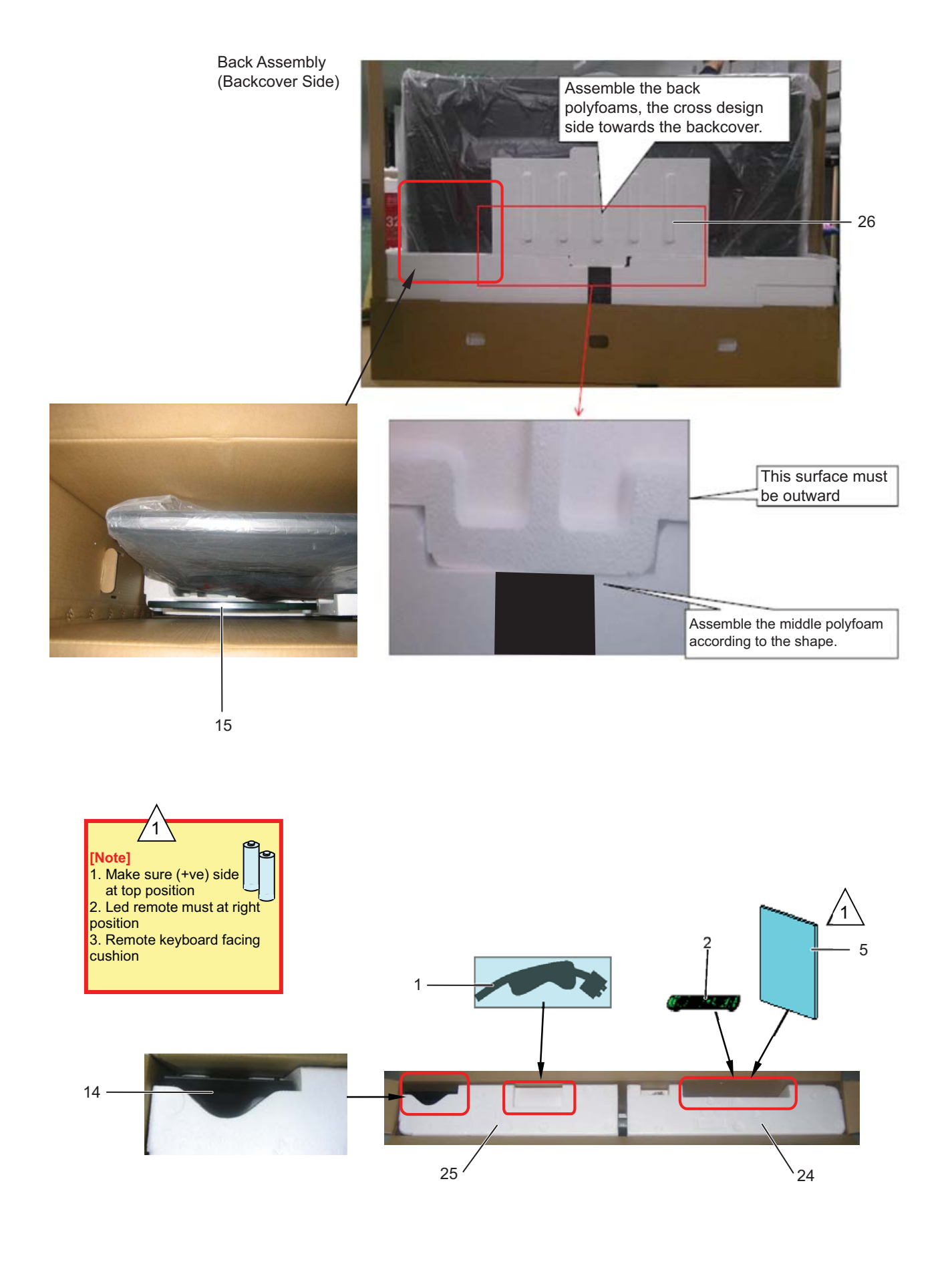

### 12.2. Packing procedure

1. Put in the paper tray carefully. Don't damage the bottom polyfoams of the paper tray.

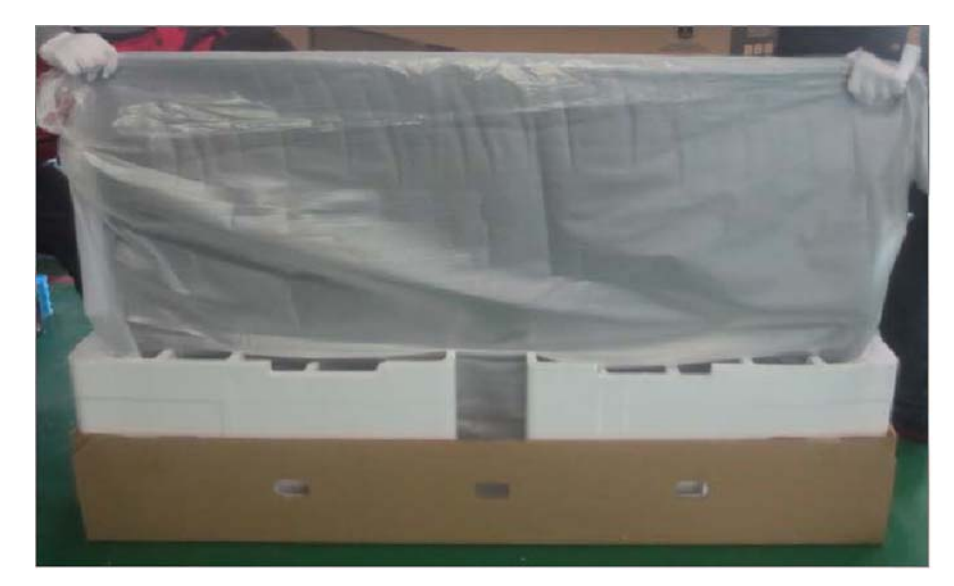

2. Put the Paper Angle in place.

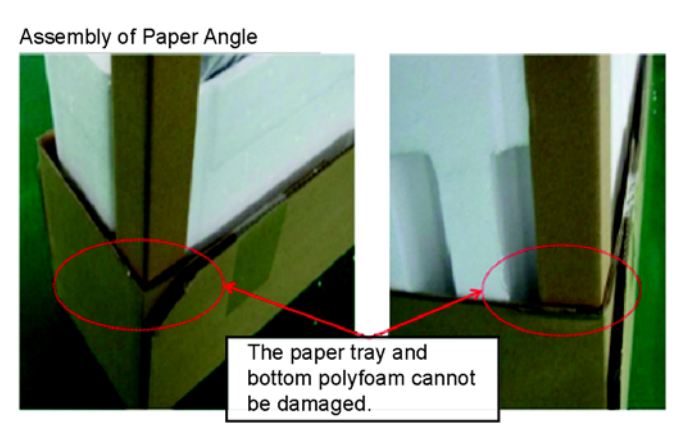

#### 3. Assemble the middle polyfoams.

Back Assembly (Backcover Side)

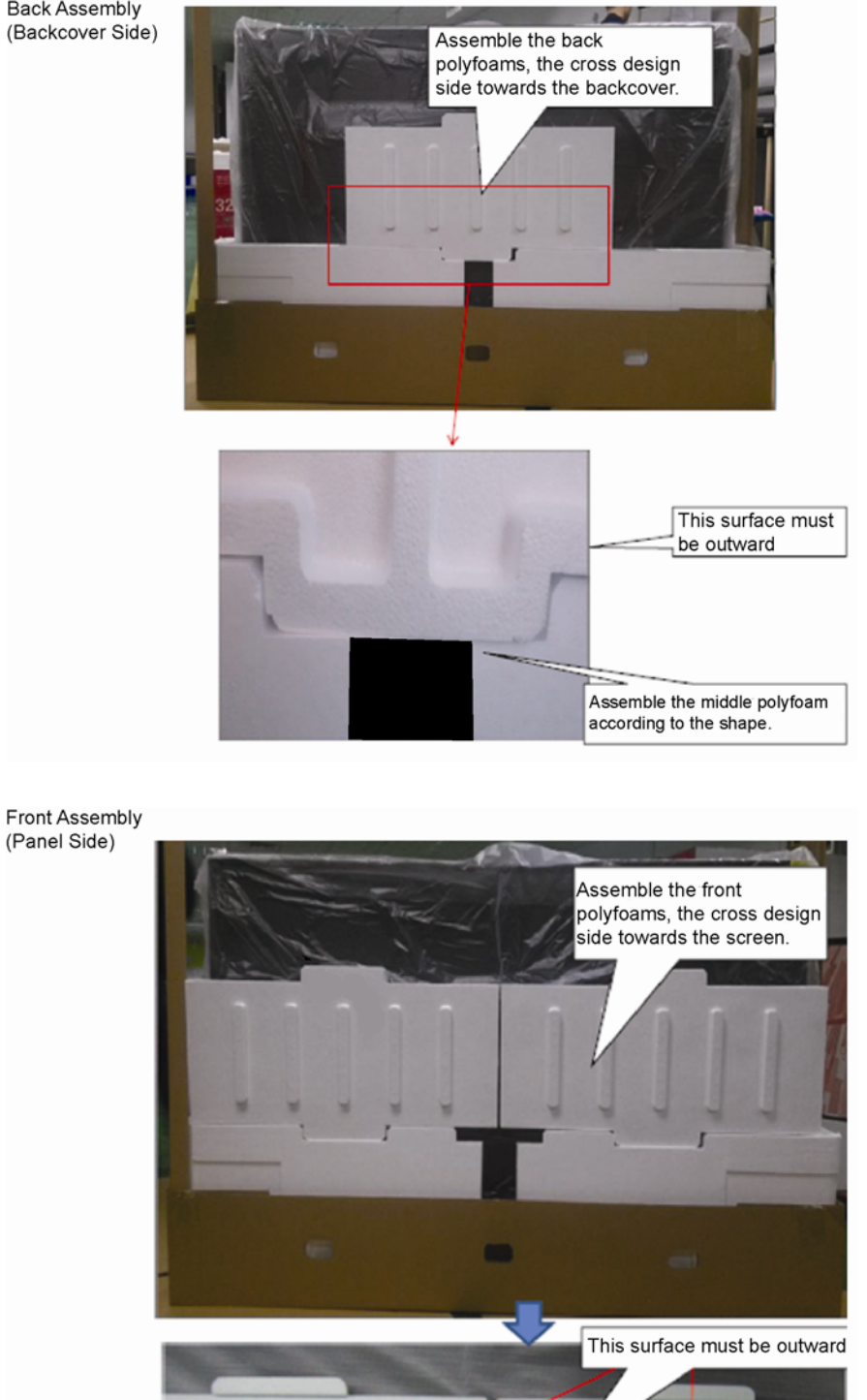

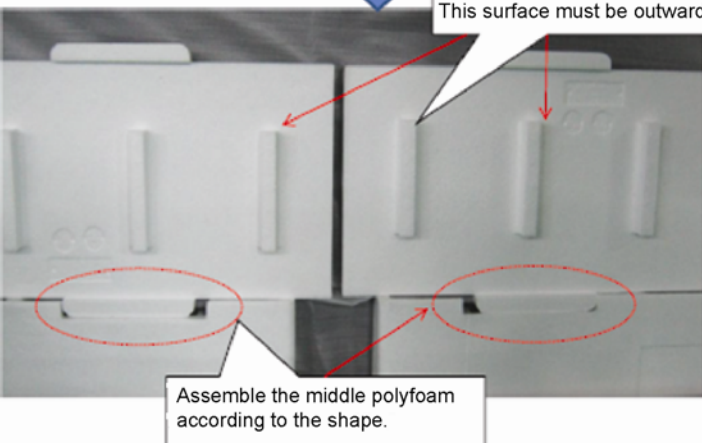

4. Assemble the top polyfoams.

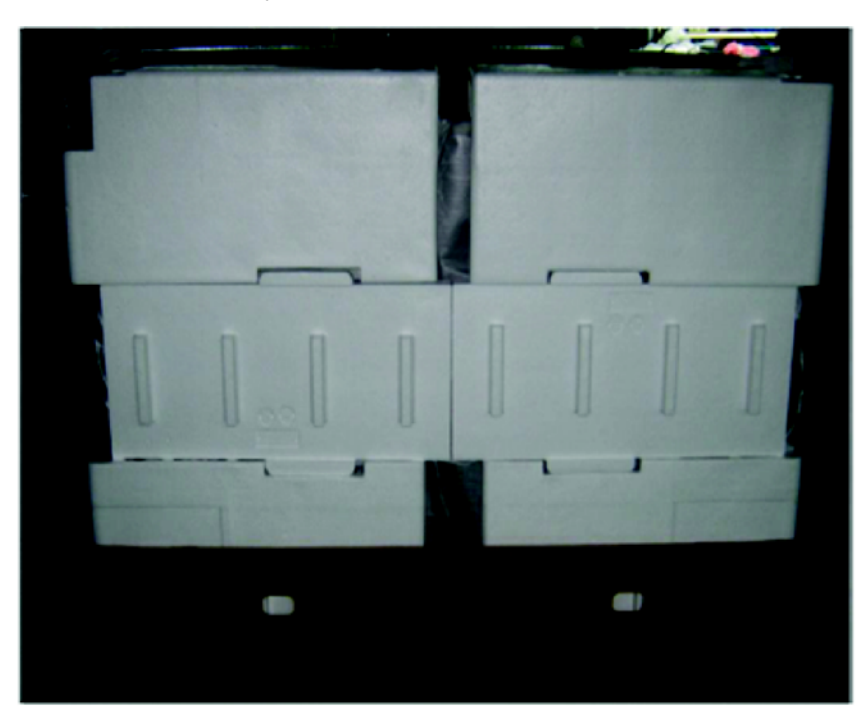

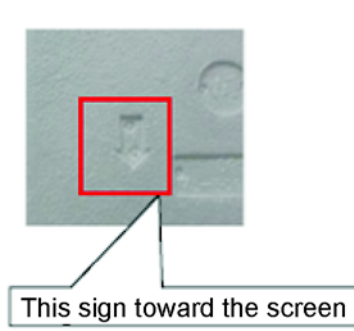

| Safety | Ref. No. | Part No.     | Part Name & Description         | Pcs | Remarks |
|--------|----------|--------------|---------------------------------|-----|---------|
|        | 2        | N2QAYB000976 | REMOTE TRANSMITTER              |     |         |
|        | 4        | TPE4TH025-1  | SET BAG                         |     |         |
| A      | 7        | TZZ00001827A | KEY BOARD (T8-50D14KI-KE1)      |     |         |
| ≜      | 9        | TZZ00001862A | DRIVE BOARD                     |     |         |
| A      | 10       | TZZ00001830A | IR BOARD                        |     |         |
| ≜      | 11       | TZZ00001865A | POWER BOARD                     |     |         |
|        | 13       | TZZ00001836A | SPEAKER (L+R)                   |     |         |
|        | 14       | TZZ00001892A | STAND NECK                      |     |         |
|        | 15       | TZZ00001893A | STAND                           |     |         |
|        | 16       | TZZ00001894A | BACK COVER                      |     |         |
|        | 17       | TZZ00001845A | SUPPORT OF KEY                  |     |         |
|        | 18       | TZZ00001846A | BOTTOM OF KEY                   |     |         |
|        | 19       | TZZ00001847A | AV SUPPORT                      |     |         |
|        | 20       | TZZ00001900A | DOWN LABEL OF AV                |     |         |
|        | 21       | TZZ00001901A | RIGHT SIDE LABEL OF AV          |     |         |
|        | 22       | TZZ00001895A | CUSHION RIGHT BOTTOM            |     |         |
|        | 23       | TZZ00001896A | CUSHION LEFT BOTTOM             |     |         |
|        | 24       | TZZ00001897A | CUSHION TOP RIGHT CORNER        |     |         |
|        | 25       | TZZ00001898A | CUSHION TOP LEFT CORNER         |     |         |
|        | 26       | TZZ00001899A | CUSHION MIDDLE                  |     |         |
|        |          | TZZ00001834A | CABLE MAIN BOARD TO DRIVE BOARD |     |         |
|        |          | TZZ00001835A | CABLE MAIN BOARD TO KEY BOARD   |     |         |
|        |          | TZZ00001871A | CABLE MAIN BOARD TO IR          |     |         |
|        |          | TZZ00001872A | CABLE FOR RIGHT SPEAKER         |     |         |
|        |          | TZZ00001873A | CABLE FOR LEFT SPEAKER          |     |         |
|        |          | TZZ00001874A | POWER SUPPLY WIRE               |     |         |
|        |          | TZZ00001891A | LVDS WIRE                       |     |         |

### 12.2.1. Common Part List for all TH-65C300 Series

### 12.2.2. For TH-65C300K Only (Malaysia)

| Safety | Ref. No. | Part No.     | Part Name & Description | Pcs | Remarks |
|--------|----------|--------------|-------------------------|-----|---------|
| A      | 1        | K2CQ2YY00122 | AC CORD                 |     |         |
| ⚠      | 3        | TBM4GD6891   | MODEL NAME PLATE        |     |         |
|        | 5        | TQZ4GB975    | FAN BAG ASSEMBLY        |     |         |
|        | 6        | TXFPC01WJUK  | CARTON ASSEMBLY         |     |         |
| A      | 8        | TZZ00001860A | MAIN BOARD              |     |         |
| ⚠      | 12       | TZZ00001867A | LCD PANEL               |     |         |

### 12.2.3. For TH-65C300M Only (Middle East)

| Safety | Ref. No. | Part No.     | Part Name & Description | Pcs | Remarks |
|--------|----------|--------------|-------------------------|-----|---------|
| ≜      | 1        | K2CT2YY00091 | AC CORD                 |     |         |
| ≜      | 3        | TBM4GD6892   | MODEL NAME PLATE        |     |         |
|        | 5        | TQZ4GB978    | FAN BAG ASSEMBLY        |     |         |
|        | 6        | TXFPC01UPUM  | CARTON ASSEMBLY         |     |         |
| ⚠      | 8        | TZZ00001861A | MAIN BOARD              |     |         |
| ⚠      | 12       | TZZ00001870A | LCD PANEL               |     |         |

### 12.2.4. For TH-65C300T Only (Thailand)

| Safety | Ref. No. | Part No.     | Part Name & Description | Pcs | Remarks |
|--------|----------|--------------|-------------------------|-----|---------|
| ⚠      | 1        | K2CP2YY00060 | AC CORD                 |     |         |
| ≜      | 3        | TBM4GD6893   | MODEL NAME PLATE        |     |         |
|        | 5        | TQZ4GB982    | FAN BAG ASSEMBLY        |     |         |
|        | 6        | TXFPC01UWUT  | CARTON ASSEMBLY         |     |         |
| ≜      | 8        | TZZ00001875A | MAIN BOARD              |     |         |
| A      | 12       | TZZ00001876A | LCD PANEL               |     |         |